# Índice

| Introdução                              | 3   |
|-----------------------------------------|-----|
| Motivação                               | 3   |
| Telecentro Livre                        | 3   |
| Este Documento                          | 4   |
| Para Fazer                              | 4   |
| Autores                                 | 4   |
| Copyright                               | 5   |
| Visão Geral                             | 6   |
| Obietivo                                | 6   |
| Distribuição                            | 6   |
| Programas Utilizados                    | 7   |
| Conhecimento Mínimo Necessário          | 8   |
| Teoria                                  | 8   |
| Processo de Boot do Cliente             | 8   |
| Configuração do Servidor I              | 10  |
| Instalação do Debian                    | 10  |
| Kernel do Servidor                      | .10 |
| Sistema de Arquivos                     |     |
| Servicos                                | .12 |
| Configuração da Rede                    | .12 |
| TFTP                                    | 13  |
| DHCP                                    | 13  |
| NFS                                     | 16  |
| Configuração do Cliente I               | 17  |
| Mini Distro                             | 17  |
| Baixando Programa Etherboot             | 17  |
| Kernel da Estação                       | 18  |
| Alterando Mini Distro                   | 20  |
| Primeiro Teste                          | 20  |
| Configuração do Servidor II             | 22  |
| Proxv                                   | 22  |
| Servidor Web                            | 24  |
| PHP4                                    | 24  |
| MYSOL                                   | 25  |
| nhpmyadmin                              | 25  |
| Programa para Gerenciamento de Usuários | 26  |
| X-Window System                         | 26  |
| Gerenciador de Janelas                  | 26  |
| Gerenciador de Login                    | 26  |
| Servidor de Fontes                      |     |
| Configuração do Cliente II              | 28  |
| Segundo Teste                           | 28  |
| Configuração Adicional                  |     |
| Disguete Remoto                         | 20  |
| NBD                                     | 29  |
| Scrints Disquete Remoto                 | 30  |
| Seripto Disquete Remoto                 |     |

| Gdm Disquete Remoto                             | 33 |
|-------------------------------------------------|----|
| Gnome Disquete Remoto                           | 36 |
| Teste Disquete Remoto                           | 37 |
| Disponibilizando Programas                      | 37 |
| Openoffice.org                                  |    |
| Inittab                                         | 39 |
| Fontes                                          | 39 |
| Usuários                                        | 40 |
| Admin                                           |    |
| rc.local                                        | 42 |
| Limite de Arquivos                              | 43 |
| Configuração Hdparm                             | 43 |
| Segurança Básica                                |    |
| Senha na BIOS                                   | 44 |
| Senha no LILO                                   | 44 |
| inetd.conf                                      | 44 |
| Permissões                                      | 45 |
| Alteração de Senha                              | 45 |
| Limite de Processos                             | 45 |
| TCPWrappers                                     | 46 |
| Segurança no Apache                             | 46 |
| Replicação de Servidores                        | 48 |
| Gerando as Imagens                              | 48 |
| Restaurando as Imagens                          | 49 |
| Apêndice 1 - Lista de Pacotes - Telecentros SP  | 52 |
| Apêndice 2 - Configuração do Kernel do Servidor | 55 |
| Apêndice 3 – Configuração do Kernel do Cliente  | 61 |

# Introdução

Este documento é, acima de tudo, a marca de uma grande vitória alcançada pela **Prefeitura do Município de São Paulo**, através do **Governo Eletrônico** e da comunidade de **Software Livre**.

A Prefeitura Municipal de São Paulo, desde 2001, tem construído **Telecentros** para executar o **Plano de Inclusão Digital**, que se propõe a tratar o acesso às tecnologias de informação como política pública. Para tanto, a Prefeitura tem construído Telecentros nas áreas mais carentes da cidade de São Paulo, escolhidas de acordo com o **Índice de Desenvolvimento Humano** (IDH). Os locais são geralmente bairros distantes do centro da cidade, em que poucas pessoas têm acesso a essas tecnologias. Os dois primeiros Telecentros, por exemplo, foram inaugurados em Cidade Tiradentes (Zona Leste) e Brasilândia (Zona Norte).

Um Telecentro é uma sala que possui entre 10 e 20 computadores e acesso em banda larga à Internet, provendo uso livre dos softwares instalados para a população. É também monitorado por funcionários públicos que auxiliam e instruem a população. Aliado a metodologias de uso, de instrução, de envolvimento e de organização da comunidade, inclusive em projetos, o Telecentro pode ser utilizado como instrumento para a Inclusão Digital.

Sacix é o nome da customização do Debian para uso nos Telecentros.

**e-cidadania** é o nome dado pela Prefeitura de São Paulo ao Projeto como um todo.

## Motivação

O Projeto **e-cidadania** tem diversas ramificações. Na área de informática, vai desde a implantação da rede física dos **Telecentros** até a manutenção dos softwares instalados de forma remota, e políticas de backup. Assim, a documentação de como é feita a instalação do servidor do Telecentro torna-se indispensável.

Mas é importante ressaltar que a solução cliente-servidor dos Telecentros é genérica, e pode ser utilizada para outras aplicações, inclusive em ambiente de trabalho, com manutenção centralizada e reaproveitamento de computadores antigos ou obsoletos.

Dentro deste contexto de uso diversificado, esta documentação foca-se principalmente no conceito de Telecentro Livre, ou seja, um Telecentro utilizando exclusivamente **Softwares Livres**.

## Telecentro Livre

**Telecentro Livre** é um sistema cliente-servidor, baseado em GNU/Linux 100% Livre, utilizando estações de trabalho sem disco rigído.

O Servidor é o computador responsável por rodar os programas e disponibilizá-los para um conjunto de estações (clientes).

Após configuradas, as estações poderão ter acesso à Internet, aos dispositivos locais de disquete e som, além de ter à disposição centenas de programas para as mais diversas tarefas: pacotes de escritório, navegadores, programas de desenho, ferramentas de programação, jogos, etc.

## Este Documento

#### TelecentroLivre-HowTo v1.0

# Nós não nos resposansabilizamos pelo uso do conteúdo descrito, bem como qualquer danos causados a partir da leitura deste documento.

#### Para Fazer

Este é nosso **Para Fazer** (ToDo), ou seja, nossa lista de objetivos para a próxima versão deste documento.

- Gconf
- Acessibilidade
- Manutenção
- Generalização da solução
- Novas soluções (melhor TFTP, Coda e etc)

### Autores

• Este documento foi escrito e é mantido por:

Frederico Camara <fcamara@prefeitura.sp.gov.br> Luiz Fernando Capitulino <lcapitulino@prefeitura.sp.gov.br>

Contribuições:

Marcos Taschelmayer <marcostas@prefeitura.sp.gov.br>

- Openoffice.org : instalação, links simbólicos e QuickStart.
- Usuarios : comando para a criação dos usuários ecidadania.
- rc.local : script.
- LimiteDeArquivos : capítulo.
- ReplicacaoDeServidores : comandos.

Kung Te <kte@prefeitura.sp.gov.br>

- ReplicacaoDeServidores : roteiro de replicação.

Roberto V. da Silva Junior

- Testes e aviso de erros.

Coordenação Geral:

Beatriz Tibiriçá <beatrizt@prefeitura.sp.gov.br>

Comunicação/Imprensa:

João Cassino <jcassino@prefeitura.sp.gov.br> Jorge Cordeiro <jhcordeiro@prefeitura.sp.gov.br> Thiago Guimarães <tguimarães@prefeitura.sp.gov.br>

Software Livre:

Frederico Camara <fcamara@prefeitura.sp.gov.br>

Administração:

Wilken Sanches <wdsanches@prefeitura.sp.gov.br> Rogéria Massula <rsouza@prefeitura.sp.gov.br> Mila Azevedo <milaazevedo@prefeitura.sp.gov.br>

Implantação dos Telecentros:

Kiminoshim Yoshida <yoshidak@prefeitura.sp.gov.br> Michelle Gancz <mgancz@prefeitura.sp.gov.br>

O projeto **e-cidadania** não seria possível sem a participação de muitas outras pessoas, em especial:

Sérgio Amadeu da Silveira Ricardo Bimbo Troccoli Alex Camacho Castilho

Para mais informações visite a página do projeto:

http://www.telecentros.sp.gov.br

# Copyright

Copyright (c) 2003 Governo Eletrônico da Prefeitura de São Paulo.

É permitida a cópia, distribuição e modificação total ou parcial deste documento sob os termos da Licença Livre para Documentação GNU (GNU FDL), versão 1.2 ou qualquer versão posterior publicada pela Fundação para o Software Livre (Free Software Foundation).

Uma cópia desta licença está incluída na seção "GNU Free Documentation License".

# Visão Geral

Este capítulo oferce uma visão geral do objetivo a ser atigindo e dos programas necessários.

# Objetivo

O objetivo deste documento é guiar o leitor na configuração do Telecentro Livre, ou seja, de um sistema cliente-servidor, baseado em GNU/Linux 100% Livre, utilizando estações de trabalho sem disco rigído.

Após a configuração, as estações poderão ter acesso à Internet, aos dispositivos locais de disquete e som, além de ter à disposição centenas de programas para as mais diversas tarefas: pacotes de escritório, navegadores, programas de desenho, ferramentas de programação, jogos etc.

# Distribuição

A distribuição utilizada inicialmente no projeto **e-cidadania** é o Debian Gnu/Linux estável, com o Gnome 2.0.

O Debian é uma distribuição GNU/Linux em que os pacotes tem um ciclo de produção "instável -> testing -> estável". Como o ciclo de produção de uma nova versão de um pacote pode durar muito tempo, um pacote Debian estável pode ser muito antigo.

A grande questão na utilização do Debian é: como utilizar versões atuais dos pacotes sem comprometer a estababilidade? Nós resolvemos essa questão criando uma ramificação própria do projeto Debian.

Para isso simplesmente selecionamos pacotes do estável, instável e testing; construimos o servidor e fazemos testes por vários dias. Quando não há problemas, ele se torna nossa versão estável.

O resultado é a instalação do Debian estável com alguns pacotes do testing e do instável.

Este documento vai detalhar esse processo. Mas iremos, na medida do possível, tornar a explicação independente de distribuição.

Assim o leitor é livre para escolher qualquer outra distribuição, além de qualquer gerenciador de janelas, e adaptar quando julgar necessário.

# Programas Utilizados

As tabelas a seguir mostram os serviços e os respectivos programas necessários, recomendados e opcionais para a implantação do Telecentro Livre.

#### Necessários

| Serviço                   | Programa                                                                             | Pacote Debian   |
|---------------------------|--------------------------------------------------------------------------------------|-----------------|
| Distribuição<br>GNU/Linux | Debian http://www.debian.org                                                         |                 |
| Mini distribuição         | Mini-distro<br>http://www.telecentros.sp.gov.br/tc_livre/o<br>utros/tc_livre.tar.bz2 |                 |
| Rede TCP/IP               |                                                                                      |                 |
| Servidor DHCP             | ISC 3 DHCP Server<br>http://www.isc.org./products/DHCP                               | dhcp3-server    |
| Servidor TFTP             | Pacote Netkit<br>http://www.hcs.harvard.edu/dholland/comp<br>uters/netkit.html       | tftpd           |
| Servidor NFS              | The LINUX User-Space NFS Server                                                      | nfs-user-server |
| X window system           | Xfree86<br>http://www.xfree86.org                                                    | vários          |

#### Recomendados

| Serviço      | Programa                            | Pacote Debian |
|--------------|-------------------------------------|---------------|
| Proxy        | Squid<br>http://www.squid-cache.org | squid         |
| Servidor Web | Apache<br>http://www.apache.org     | apache        |

#### Opcionais

| Serviço                      | Programa                                                                                           | Pacote Debian |
|------------------------------|----------------------------------------------------------------------------------------------------|---------------|
| Banco de dados<br>SQL        | MySQL<br>http://www.mysql.com                                                                      | mysql-server  |
| Linguagem Web                | PHP<br>http://www.php.net                                                                          | php4          |
| Administrador do<br>MySQL    | phpmyadmin<br>http://www.phpmyadmin.net                                                            | phpmyadmin    |
| Programa de<br>Gerenciamento | Gerenciamento<br>http://www.telecentros.sp.gov.br/program<br>as/gerenciamento/gerenciamento.tar.gz |               |

OBS: Esta tabela lista apenas alguns programas que ampliam a funcionalidade do sistema.

## Conhecimento Mínimo Necessário

É possível que uma pessoa com conhecimentos mínimos em Debian e redes tenha sucesso na configuração do Telecentro Livre, bastando para isso, seguir os passos deste manual. É importante frisar que as instruções aqui descritas utilizam amplamente o aplicativo apt-get do Debian. Para os novatos, pode ser útil ler a página de manual deste programa digitando o comando:

#### \$ man apt-get

ou ler o apt-get-HOWTO, disponível em:

http://www.debian.org/doc/manuals/apt-howto/index.pt-br.html

Em qualquer caso, quanto maior o conhecimento, mais facilidade o leitor terá na configuração.

## Teoria

A teoria apresentada aqui, de como funciona o Telecentro Livre, é um resumo modificado da teoria de funcionamento apresentada originalmente pelo <u>LTSP</u> (Linux Terminal Server Project). Como descrito em sua documentação, o LTSP é um projeto para a utilização de estações de trabalho de baixo custo, como terminais de texto ou gráficos de um servidor GNU/Linux.

A teoria de funcionamento é, em sua essência, comum aos vários projetos de Thin Clients em GNU/Linux, como o <u>PXES</u> e o <u>Xterminal</u>. O que varia é a implementação e escopo de cada projeto. O Telecentro Livre teve influencia do LTSP, do qual incorpora alguns scripts modificados, além de idéias e contribuições de outras pessoas ao redor do mundo.

## Processo de Boot do Cliente

A melhor maneira de entender a teoria é acompanhar o processo de inicialização do cliente. Este processo é apresentado a seguir:

- 1. Ao ligar o cliente, ele passa pelo processo de autoteste (Power On Self Test **POST**).
- 2. Durante o autoteste, a **BIOS** procura por **ROMS de expansão** e encontra a placa de rede.
- Terminado o **POST**, a execução passa para o código PXE em **ROM** que detecta a placa de rede e envia um broadcast com a tag "PXEClient". O broadcast é um pedido enviado para a rede, respondido pelos serviços que a monitoram, de acordo com a tag.
- 4. O serviço DHCP do servidor identifica a tag e responde, de acordo com a configuração do MAC address, informando como a placa de rede deve se configurar. Em seguida envia o código binário Etherboot, através do protocolo TFTP (Trivial File Transfer Protocol).
- 5. A placa de rede do cliente se configura de acordo com as informações

recebidas do servidor e baixa o código binário Etherboot.

- 6. O código binário Etherboot ganha o controle, detecta a placa de rede e envia outra requisição para o DHCP, desta vez com a tag "Etherboot". Usando o mesmo processo e novamente o protocolo TFTP, o DHCP no servidor envia agora o kernel do cliente.
- 7. O controle é passado para o kernel que inicializa a máquina e os periféricos.
- 8. O kernel monta o sistema de arquivos raíz por NFS (Network File System), ou seja, o sistema de arquivos do cliente é exportado pela rede a partir do servidor. A exportação é feita pelo modo somente-leitura.
- 9. O cliente agora executa o **INIT** que continua o processo de inicialização, de acordo com as configurações em */etc/inittab*.
- 10.0 primeiro script executado pelo INIT é /etc/rc.sysinit, o qual cria um disco em memória RAM (RAMDISC). Este disco em RAM é montado para leitura e gravação em /tmp. Alguns arquivos do cliente são links simbólicos apontando para este diretório. Desta forma, o diretório /tmp é o único que pode ser alterado no sistema de arquivos do cliente.
- 11.0 script /etc/rc.sysinit monta o sistema de arquivos virtual /proc e cria vários diretórios e arquivos de configuração, preenchendo os links simbólicos. (/tmp/compiled, /tmp/var, /tmp/var/run, /tmp/var/log, / tmp/var/lock, /tmp/var/lock/subsys)
- 12.0 script /*etc/rc.sysinit* chama outro script para configurar o **sistema de janela X**.
- 13./*etc/rc.local* finalmente chama o script *start\_ws* que inicia o **servidor X** na estação.
- 14.0 **servidor X** na estação faz uma requisição **XDMCP** para o gerenciador de display no Servidor da rede (login).
- 15.Neste momento, quando o usuário "logar", ele vai estar no servidor.

Nota:

Como as máquinas clientes dos telecentros atuais são iguais, o rc.sysinit em vez de chamar um script para criar a configuração do X, usa uma cofiguração padrão para todos os clientes.

# Configuração do Servidor I

Na verdade, toda configuração é feita no servidor, inclusive a configuração do cliente, o que pode ser meio confuso. Para entender melhor como isso é feito, imagine que existe um espaço em que o servidor é configurado e outro em que o cliente é configurado, sendo que os dois espaços existem dentro do disco rígido do servidor.

Este capítulo trata das configurações do espaço do servidor, a qual denominamos *Configuração do Servidor*. O espaço do cliente, chamaremos de *Configuração do Cliente*.

O capítulo *Configuração do Servidor* foi separado em duas partes. A primeira engloba os programas e serviços fundamentais para o funcionamento da *Configuração do Cliente*. Desta forma, é possível testar o primeiro bloco de configurações, antes de completar a *Configuração do Servidor*.

Cada seção deste capítulo explica a configuração de um programa ou serviço. Toda nova seção assume que a seção anterior foi concluída com sucesso.

## Instalação do Debian

Na instalação do sistema básico, utilizamos o Debian estável. O primeiro passo é fazer esta instalação. Iremos indicar um documento ao invés de explicá-la aqui, uma vez que esse procedimento não faz parte do escopo deste texto:

http://www.debian.org/releases/stable/i386/install.pt.html

Os programas configurados no servidor serão compartilhados pelas estações. Nos Telecentros da cidade de São Paulo, utilizamos o Gnome 2 que ainda não faz parte do Debian estável. O ideal é o próprio administrador do sistema definir quais pacotes são importantes ou não. Uma lista dos pacotes instalados nos Telecentros de São Paulo está disponível em **Lista de Pacotes - Telecentros SP** (**Apêndice 1**).

### Kernel do Servidor

Você pode usar a versão do kernel do Debian ou compilar uma versão própria.

Existem duas opções que devem estar habilitadas:

Block Devices

Suporte para NBD

• Network File Systems

Suporte para servidor NFS

Em Configuração do Kernel (Apêndice 2) está disponível um arquivo de configuração **mínimo** para o kernel 2.4.21.

Para mais informações sobre a compilação do kernel leia o documento abaixo (em inglês):

http://home.frognet.net/aalug/docs/kernel\_comp/

## Sistema de Arquivos

O Sistema de Arquivos é a maneira como o sistema operacional organiza arquivos em dispositivos rígidos, como disco rígido, disquetes, etc.

O Debian estável atualmente usa o sistemas de arquivos Ext2.

O problema com esse sistema de arquivos surge quando o computador é desligado de forma não usual, como uma falta de energia elétrica por exemplo. No momento em que o sistema for inicializado novamente, pode haver falhas graves no sistema de arquivos, as quais podem ocasionar perda de dados.

Uma solução é utilizar o sistema de arquivos Ext3. Ele faz um log de cada operação, assim, quando uma inconsistência é detectada durante o boot devido ao desligamento não usual, todas operações no log são feitas novamente. O resultado é um sistema de arquivos com menor risco de perda de dados.

A principal desvatagem do Ext3 em relação ao Ext2 se deve ao fato de ele ser um pouco mais lento, mas já que a verificação de um sistema de arquivos Ext2 pode demorar vários minutos e ainda ocorrer perda de dados, a escolha do Ext3 é justificável.

Transformando um sistemas de arquivos de Ext2 para Ext3:

1. Para cada partição, use o comando:

# tune2fs -c0 -i1m -j /dev/hdX

Sendo que X é a partição. Por exemplo:

# tune2fs -c0 -i1m -j /dev/hda1

transforma a partição hda1 de ext2 para ext3. Não é necessário desmontar a partição antes da transformação.

Os parâmetros são -c0 (desabilita a checagem do sistema de arquivos a cada *n* montagens), -i1m (checa periodicamente a cada 30 dias), e -j (cria o sistema de journaling, que é a transformação propriamente dita).

2. O kernel tem que ter suporte para Ext3 ou o módulo *ext3* tem que ser carregado. Para o segundo caso, use o comando:

# modprobe ext3

3. O arquivo /*etc/fstab* tem que ser alterado para refletir as alterações (altere onde está escrito ext2 para ext3).

4. Reinicie o computador (em alguns casos pode ser desnecessário).

Ao recuperar um sistema de arquivos, o padrão do Debian é perguntar ao administrador (precisa da senha de root) sobre o que fazer com cada erro encontrado. O programa que faz esta verificação (fsck) geralmente sugere a melhor opção.

Trocar o padrão pode ser útil quando os administradores estão longe. Edite o arquivo /etc/default/rcS e altere o ítem FSCKFIX=yes (o fsck repara automaticamente o sistema de arquivos).

## Serviços

Neste capítulo discutiremos a configuração dos serviços no servidor.

Cada nome de seção irá informar a importância do serviço em relação ao Telecentro Livre. Esta pode ser:

Necessária: essencial para o funcionamento.

Recomendada: não necessária, mas sugerida.

**Opcional**: não obrigatória, pode ser útil ou não, depende do Telecentro.

# Configuração da Rede

O Telecentro Livre é baseado no projeto Sacix dos Telecentros da Cidade de São Paulo, que é dimensionado para funcionar com um servidor e vinte clientes.

Duas topologias de rede são possíveis: uma envolvendo apenas uma placa de rede, e outra envolvendo duas placas de rede no servidor.

As duas topologias são apresentadas a seguir.

1. Topologia com uma placa de rede

A placa de rede do servidor trabalha com dois endereços IPs, um em *eth0* e outro em *eth0:0*, que é um *alias* (apelido) para a mesma placa de rede. O acesso à Internet é feito por um IP (válido na Internet) e os terminais se comunicam num endereço de rede local (intranet). O servidor, os clientes e o dispositivo de acesso à internet são todos ligados a um *switch*.

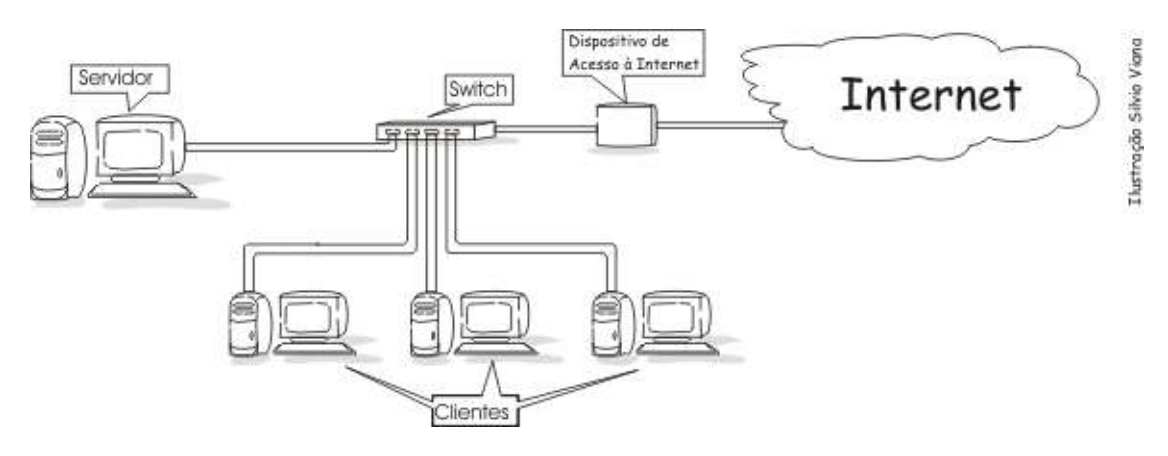

#### 2. Topologia com duas placas de rede

Uma placa de rede é configurada para acesso exclusivo à Internet com o IP válido, e a outra é configurada para acessar a rede local. A primeira é ligada ao dispositivo de acesso à internet a segunda é ligada ao *switch*, junto com todos os clientes.

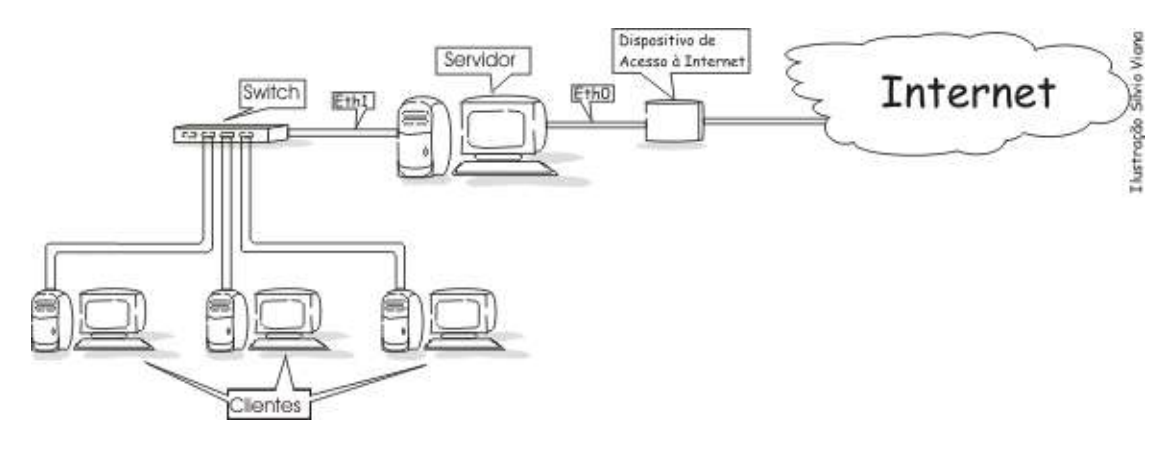

### TFTP

O **TFTP** (Trivial File Transfer Protocol) é um protocolo simples, baseado no FTP (File Transfer Protocol), para transferência de arquivos. Ele é geralmente usado para transferir arquivos de inicialização para estações sem disco. No Telecentro Livre utilizamos um servidor TFTP para enviar o kernel e o código etherboot para os Clientes.

1. Instalação

# apt-get install tftpd

2. Abra o arquivo /etc/inetd.conf e procure pela linha que começa com:

tftp

Comente essa linha e adicione logo abaixo:

tftp dgram udp wait nobody /usr/sbin/tcpd /usr/sbin/in.tftpd -s /opt/tc\_livre/boot/

3. Reinicie o *inetd*:

```
# /etc/init.d/inetd restart
```

**OBS**: A linha inserida no ítem 2, configura o **TFTP** para utilizar o diretório / *opt/tc\_livre/boot/* como raíz.

# DHCP

O **DHCP** (Dynamic Host Configuration Protocol) é um protocolo utilizado para configurar o ambiente de rede das máquinas, de forma remota. O servidor **DHCP**, no Telecentro Livre, é responsável por determinar a configuração TCP/IP dos

Clientes, bem como quais os arquivos que devem ser transferidos por TFTP.

1. Instalação

# apt-get install dhcp3-server

 O arquivo de configuração encontra-se em /etc/dhcp3/dhcpd.conf. Faça uma cópia de segurança da versão atual e utilize a versão abaixo em seu lugar (fazendo adaptações se necessário):

```
# Sample configuration file for ISCD dhcpd
#
# Make changes to this file and copy it to /etc/dhcpd.conf
#
# This file was edited for use in the TelecentroLivre
#
# Server identification
Server-identifier 192.168.0.1;
# known clients only (defined below)
ignore unknown-clients;
#
ddns-update-style ad-hoc;
default-lease-time 600;
max-lease-time 1600;
# network details
option subnet-mask 255.255.255.0;
option broadcast-address 192.168.0.255;
option routers 192.168.0.1;
option domain-name "telecentrolivre.br";
option domain-name-servers 192.168.0.1;
# root-path for NFS
option root-path "192.168.0.1:/opt/tc livre/root";
# Client boot configuration (etherboot and kernel)
if substring (option vendor-class-identifier, 0, 9) = "PXEClient"
{ filename "/eb-5.0.10-sis900.lzpxe"; }
else if substring (option vendor-class-identifier, 0, 9) = "Etherboot"
{ filename "/linux-2.4.21"; }
# IP range
subnet 192.168.0.0 netmask 255.255.255.0 {
range 192.168.0.20 192.168.0.100;
}
# known clients
# terminal1 must be in /etc/hosts
group {
host terminal1 { hardware ethernet 00:0A:E6:59:FD:E3; }
}
```

3. Este arquivo foi comentado para facilitar a configuração. Dependendo de sua rede, nem tudo no arquivo é importante. Apresentamos uma breve explicação de

como configurá-lo e recomendamos a leitura da página de manual do arquivo de configuração:

\$ man dhcpd.conf

As linhas abaixo referem-se à configuração do servidor. Note que o número de IP do servidor é definido aqui.

# Server identification
Server-identifier 192.168.0.1;
#
ddns-update-style ad-hoc;
default-lease-time 600;
max-lease-time 1600;

Configuração do ambiente de rede:

# network details
option subnet-mask 255.255.255.0;
option broadcast-address 192.168.0.255;
option routers 192.168.0.1;
option domain-name "telecentrolivre.br";
option domain-name-servers 192.168.0.1;

Diretório em que se encontra a raiz do cliente:

# root-path for NFS
option root-path "192.168.0.1:/opt/tc\_livre/root";

Configuração do boot do cliente:

```
# Client boot configuration (etherboot and kernel)
if substring (option vendor-class-identifier, 0, 9) = "PXEClient"
{ filename "/eb-5.0.10-sis900.lzpxe"; }
else if substring (option vendor-class-identifier, 0, 9) = "Etherboot"
{ filename "/linux-2.4.21"; }
```

IPs que são distribuídos pelo DHCP:

```
# IP range
subnet 192.168.0.0 netmask 255.255.255.0 {
range 192.168.0.20 192.168.0.100;
}
```

Configurações específicas para cada cliente. Podem ser diferentes, uma entrada para o *MAC address* da placa de rede de cada máquina cliente:

# known clients only (defined below)
ignore unknown-clients;

```
# known clients
# terminal1 must be in /etc/hosts
group {
host terminal1 { hardware ethernet 00:00:00:00:00; }
}
```

Esta última configuração pode ser desnecessária dependendo de sua topologia de rede. A entrada *ignore unknown-clients* especifica que se o seu cliente não estiver listado na área *known clients*, ele será ignorado pelo DHCP.

4. Reinicie o serviço

# /etc/init.d/dhcp3-server restart

## NFS

O **NFS** (Network File System) é uma aplicação cliente/servidor utilizada para exportar diretórios através da rede. No Telecentro Livre, utilizamos o NFS para o Cliente usar uma área do disco do servidor como sistema de arquivos. Esta área está configurada como *read-only* e contém a <u>Mini-distro</u>.

1. Instalação

# apt-get install nfs-user-server

2. Edite o arquivo /etc/exports e adicione a linha:

/opt/tc\_livre/root 192.168.0.0/255.255.255.0(ro,no\_root\_squash,sync)

3. Reinicie o serviço:

# /etc/init.d/nfs-user-server restart

4. Adicione ao arquivo hosts uma linha para cada terminal:

# for i in `seq 20 100`;do echo -e "192.168.0.\$i\ttc\$i" >> /etc/hosts;done

# Configuração do Cliente I

Este capítulo discute a configuração da estação de trabalho.

Uma observação importante é que a configuração das estações são feitas no servidor, como já explicado anteriormente.

Da mesma forma que as Configurações do Servidor, este capítulo será divido em seções e cada nova seção assume que a seção anterior foi concluída com sucesso.

## Mini Distro

A estação de trabalho usa, via NFS, uma pequena distribuição GNU/Linux.

O projeto **LTSP** tem a sua própria Mini-distro, que inclui o pacote *busybox*, um *servidor X* e alguns programas adicionais, mas não utiliza o ambiente Debian para gerenciar os pacotes.

Com a intenção de utilizar a ferramenta *apt*, criamos uma pequena distribuição baseada em Debian. Esta *Mini-Distro* tem a característica de poder ser alterada, utilizando-se o *apt-get* para adicionar ou remover pacotes.

1. Download

tc\_livre.tar.bz2 53M md5\_tclivre.txt 4,1K

2. Instalação

# tar jxvf tc\_livre.tar.bz2 -C /opt

O diretório /opt/tc\_livre será criado com os seguintes subdiretórios:

boot : kernel da estação e imagem do programa Etherboot.

root : Mini-distro.

### Baixando Programa Etherboot

O programa Etherboot é utilizado no estágio de inicialização do cliente. Ele é referenciado pelo dhcpd.conf.

Como o Código Etherboot varia de acordo com a placa de rede, é necessário baixar a imagem correspondente à sua placa de rede e colocá-la no diretório / *opt/tc\_livre/boot*.

O programa Etherboot pode ser baixado no endereço: <u>http://www.Rom-O-Matic.net</u>.

1. Ao entrar na página, selecione a última versão do programa.

2. Será necessário responder um pequeno questionário, pois a imagem será criada a partir das respostas. As perguntas importantes são:

Choose NIC/ROM type

Selecione a placa de rede da estação.

*Choose ROM output format* Escolha **PXE**.

Clique em **GET ROM** para fazer o download.

3. Copie a imagem baixada para: /opt/tc\_livre/boot

4. Altere a permissão do arquivo

# chmod +r /opt/tc\_livre/boot/**imagem** 

5. Abra o arquivo de configuração do DHCP: /etc/dhcp3/dhcpd.conf

Localize as linhas

if substring (option vendor-class-identifier, 0, 9) = "PXEClient"
{ filename "/eb-5.0.10-sis900.lzpxe"; }

Altere o nome *eb-5.0.10-sis900.lzpxe* para o nome da imagem do ítem 3.

6. Reinicie o servidor **DHCP** 

# /etc/init.d/dhcp3-server restart

## Kernel da Estação

Em nossa Mini-distro existe um kernel mínimo para o cliente. É provavel que você tenha que compilar um novo kernel especificando a placa de rede dos seus clientes. Nos Telecentros Livres, utilizamos um kernel não modular, ou seja: todos os drivers de periféricos são compilados dentro do kernel.

Para mais informações sobre a compilação do kernel leia o documento <u>http://home.frognet.net/aalug/docs/kernel\_comp/</u> (em inglês).

1. As opções **necessárias** são:

- Code maturity level options
  - · Prompt for development and/or incomplete code/drivers
- Block devices:
  - Network block device support
  - RAM disk support
  - Default RAM disk size pode ser 4096
- Networking options
  - Kernel level autoconfiguration
  - DHCP support
- Desmarque ATA/IDE/MFM/RLL support
- File System:

- /dev file system support (EXPERIMENTAL)
- Automatically mount at boot
- Second extend fs support
- /proc
- Network filesystem:
  - NFS file system support
  - Provide NFSv3 client support
  - Root file system on NFS

Em Kernel do Cliente (Apêndice 3) está disponível um arquivo de configuração para o *kernel 2.4.21* que deve funcionar para a maioria dos casos, sendo apenas necessário configurar a placa de rede.

2. Terminada a compilação do kernel, é necessário criar uma imagem que possa ser incializada pela rede. Para isso utilizamos o programa **mknbi**.

Instalação:

# apt-get install mknbi

Sintaxe:

```
$ mknbi-linux --rootdir=ROOT --ip=rom imagem_atual > imagem_nova
```

Em que:

**ROOT**: diretório raíz da Mini-distro

**rom**: para herdar os IPs de cliente/servidor/gateway da requisição dhcp feita anteriormente

**imagem\_atual**: imagem do kernel compilada **imagem nova**: nova imagem do kernel

*Exemplo:* considere que a fonte do kernel esteja em /root/linux-2.4.21. O comando abaixo cria a imagem inicializável e a coloca em /opt/tc\_livre/boot/ com o nome linux-2.4.21.

# mknbi-linux --rootdir=/opt/tc\_livre/root/ --ip=rom arch/i386/boot/bzImage > /
opt/tc\_livre/boot/linux-2.4.21

3. Abra o arquivo de configuração do DHCP: /etc/dhcp/dhcpd.conf

Encontre a linha:

else if substring (option vendor-class-identifier, 0, 9) = "Etherboot" { filename "/linux-2.4.21"; }

Modifique *linux-2.4.21* para o nome da imagem do kernel.

Reinicie o servidor **DHCP**:

# /etc/init.d/dhcp3-server restart

## Alterando Mini Distro

O administrador pode, em alguns casos, sentir a necessidade de incluir ou remover pacotes da Mini-Distro. Assim, definimos dois modos em que ela pode ser usada: **modo Debian** e **modo Cliente**.

**modo Debian**: Neste modo é possível instalar pacotes com o *apt*, usar o *dpkg* e etc.

**modo Cliente**: Modo para o uso normal da distribuição como um cliente do TelecentroLivre.

Dentro do Sevidor, temos uma área de configuração do cliente. Para utilizar o sistema a partir desta área, utilizamos o comando **chroot**:

```
# chroot /opt/tc_livre/root/
```

Uma vez dentro da área de configuração do cliente, existe um script **chdistro** que altera entre os modos. Exemplos:

1. Alteração entre os modos:

```
# chdistro
```

2. Mostra o modo que está sendo utilizado:

# chdistro -m

Só é possível usar o *chdistro* estando dentro da Mini-distro. No modo Debian, o cliente dá erros ao ativar o X remotamente. No modo Cliente, o comando *apt-get* não funciona.

### Primeiro Teste

Com a configuração feita até este ponto, é possível efetuar um teste para verificar se a configuração está correta. Siga os passos descritos abaixo.

1. Conecte o cliente na mesma rede do servidor.

2. Verifique se a *Mini-distro* está utilizando o **modo Cliente** no servidor:

```
# chroot /opt/tc_livre/root/
# chdistro -m
```

Se a resposta do comando acima for Using Debian Mode execute:

# chdistro

Saia da Mini-distro:

# exit

3. Adicione a informação do **MAC address** do cliente na configuração do dhcp (se estiver utilizando *known clients*):

Abra o arquivo:

# vi /etc/dhcp3/dhcpd.conf

Adicione no fim do arquivo

```
# known clients
# terminal1 must be in /etc/hosts
group {
host terminal1 { hardware ethernet XX:XX:XX:XX:XX; }
}
```

Em que, os XX são o endereço da placa de rede (MAC address).

Reinicie o dhcp:

```
# /etc/init.d/dhcp3-server restart
```

4. No *setup* da **máquina cliente**, configure a inicialização pela placa de rede. Em seguida, escolha o PXE como protocolo de boot da placa de rede.

Estas configurações variam de acordo com o equipamento. Em alguns casos, será necessário comprar uma eprom para a placa de rede e programá-la para usar o protocolo PXE. Em outros casos, a placa de rede é *onboard*, e será necessário fazer um upgrade da BIOS. É possível até que exista um utilitário da placa de rede ou uma sequência de teclas durante o boot para se fazer esta escolha. Consulte o manual de sua placa de rede, o da BIOS da sua placa mãe ou os sites dos fabricantes.

5. Inicie a **máquina cliente** normalmente.

# Configuração do Servidor II

Este capítulo assume que a Parte I da configuração do servidor foi executada com sucesso, ou seja, o cliente executa o processo de inicialização até aparecer o *prompt* de comando do ambiente texto.

## Proxy

O Proxy de Internet é um serviço que armazena páginas, figuras e outros dados baixados da internet, de forma que uma mesma página, por exemplo, não precise ser baixada da internet toda vez que um usuário a esteja visitando, somente quando modificada. No Telecentro Livre utilizamos o **Squid** como proxy de internet.

Outras vantagens de se utilizar um proxy no Telecentro Livre são: restringir o acesso a sites determinados e centralização das configurações da internet. Por exemplo, a sua conexão com a internet pode ser trocada entre conexão direta, através de um outro proxy ou através de outra interface de rede, bastando alterar as configurações do proxy, em vez da configuração de cada navegador.

1. Instalação:

# apt-get install squid

2. Configurações diversas:

Edite o arquivo /etc/squid.conf e altere as linhas:

# http\_port 3128

# cache\_mem 8 MB

# maximum\_object\_size 4096 KB

# cache\_dir ufs /var/spool/squid 100 16 256

# client\_netmask 255.255.255.255

# ftp\_passive on

# error\_directory /usr/lib/squid/errors/English

Para:

http\_port 3128 cache\_mem 30 MB maximum\_object\_size 100000 KB cache\_dir ufs /var/spool/squid 1500 16 256 client\_netmask 255.255.255.0 ftp\_passive on error\_directory /usr/lib/squid/errors/Portuguese

3. Controle de acesso:

Na área de definição das tags *acl*, insira:

acl proxy src 192.168.0.0/255.255.255.0 # Máquinas do Telecentro acl porn dstdomain "/etc/squid/porn" # Bloquear sites desta lista acl Safe\_ports port 1863 # MSN acl Safe\_ports port 22 # SSH

Na área de definição das tags *http\_access*, insira:

http\_access allow manager proxy

Na seção INSERT YOUR OWN RULES HERE, insira:

### Sites Bloqueados http\_access deny porn all http\_access allow proxy

4. Ignorando logs (se necessário):

Na seção de logs, altere as linhas:

# cache\_access\_log /var/log/squid/access.log

# cache\_log /var/log/squid/cache.log

# cache\_store\_log /var/log/squid/store.log

Para:

| cache_access_log /dev/null |
|----------------------------|
| cache_log /dev/null        |
| cache_store_log none       |

5. No caso do **servidor** ter acesso à internet somente através de um outro proxy:

Alterar as linhas:

# cache\_peer parent.foo.net parent 3128 3130 [proxy-only]

# never\_direct allow all

Para:

cache\_peer *máquina* parent *porta* 3130 no-query

never\_direct allow all

Em que **máquina** é o endereço da máquina na qual o outro proxy está rodando (por exemplo, 10.0.0.0 ou proxy.telecentro.livre) e **porta** é a porta em que este proxy escuta (por exemplo, 80).

6. Reinicie o squid:

# /etc/init.d/squid restart

## Servidor Web

Existe a possibilidade de se utilizar um Servidor de Internet no Telecentro Livre. Isso ajuda nas oficinas de criação de site, disponibilizando páginas web. Também pode ser utilizado durante a clonagem de servidores, disponibilizando as imagens dos HDs.

1. Instalação

```
# apt-get install apache
```

2. Configurações:

No arquivo /etc/apache/httpd.conf, de acordo com sua configuração, altere a linha:

# ServerName new.host.name

Caso você não tenha um domínio, é recomendado que o nome do servidor seja o IP ou um nome de acordo com as configurações em */etc/hosts*. Por exemplo, altere para:

ServerName 192.168.0.1

3. Reincie o Apache:

# /etc/init.d/apache restart

### PHP4

O **PHP** é uma linguagem de programação. No Telecentro Livre, pode ser integrado ao Servidor de Internet para rodar aplicativos, como o Programa para gerenciamento de Usuários.

1. Instalação:

# apt-get install php4

2. Nas perguntas que serão feitas, diga sim ("y") para todas:

| Do you want me to run the apacheconfig script now [y/N] ? y |   |
|-------------------------------------------------------------|---|
| Save these changes to the configuration files? [Y/n] y      |   |
| Restart Apache now? [Y/n] y                                 |   |
|                                                             | - |

3. Habilitando o PHP4:

Altere as lihas do arquivo /etc/apache/httpd.conf:

# LoadModule php4\_module /usr/lib/apache/1.3/libphp4.so

# AddType application/x-httpd-php .php

# AddType application/x-httpd-php-source .phps

Para:

LoadModule php4\_module /usr/lib/apache/1.3/libphp4.so

AddType application/x-httpd-php .php AddType application/x-httpd-php-source .phps

```
4. Reinicie o Apache:
```

# /etc/init.d/apache restart

## MYSQL

O **MySQL** é um Banco de Dados SQL. Nos Telecentros pode ser utilizado para ensinar noções de banco de dados e programação voltada a bancos de dados. Ele também é utilizado pelo Programa para gerenciamento de Usuários.

1. Instalação

# apt-get install mysql-server

Durante a instalação serão feitas as seguintes perguntas. Responda conforme a necessidade:

*Remove all databases after "purging" the mysql-server packge?* (*Apagar todas as bases de dados após remover o pacote mysql-server com "purging"?*)

Responda sim ("yes") para:

Should MySQL start on boot?

2. Rode o script mysql\_fix\_privilege\_tables:

# mysql\_fix\_privilege\_tables

3. Existem muitas outras configurações, inclusive para aumentar a segurança de sua instalação, como colocar senhas e definir permissões, que são melhor descritas em um bom tutorial de administração do MySQL. Como foge ao escopo deste tutorial, vamos parar por aqui.

### phpmyadmin

O **phpmyadmin** é uma aplicação em PHP voltada para internet ou intranet, ela gerencia bancos de dados do MySQL.

```
1. Instalação
```

# apt-get install phpmyadmin

Responda às questões de acordo com a tebela:

| phpMyAdmin supports any web server that php3/php4 does, but this automatic configuration process only supports Apache and Apache-SSL [] | Escolha<br>Apache |
|----------------------------------------------------------------------------------------------------|-------------------|
| To enable it you need to add this line:<br>extension=mysql.so<br>Do you want me to add it now [Y/n] ?                                   | Escolha Y         |

2. Use o endereço: *http://endereço\_ip/phpmyadmin*. No servidor, por exemplo, abra um browser de internet e vá para a página:

http://192.168.0.1/phpmyadmin

#### Programa para Gerenciamento de Usuários

Este programa em PHP pode ser utilizado para gerenciar o uso do Telecentro Livre. Ele faz parte dos Programas Desenvolvidos pelo Governo Eletrônico e tem uma página própria de instalação e download.

### X-Window System

Como foi dito no capítulo Instalação do Debian estável, assumimos que o ambiente gráfico foi instalado e configurado com sucesso.

Este capítulo fornece apenas informações relevantes sobre a implementação do Telecentro Livre.

### Gerenciador de Janelas

O projeto **e-cidadania**, atualmente está utilizando o Gnome 2.0. Na versão de desenvolvimento estamos utilizando o Gnome 2.2, disponível no repositório instável do Debian.

Não há qualquer restrição quanto ao gerenciador de janelas a ser utilizado. Sendo possível utilizar o KDE, Window Maker, BlackBox e etc. O único requisito é o gerenciador de login, que será configurado para trabalhar com o protocolo **XDMCP**.

Este capítulo assume que o leitor instalou e configurou o gerenciador de janelas desejado.

#### Gerenciador de Login

A estação de trabalho vai fazer o login no servidor. Para que esse serviço funcione, é necessário que o servidor tenha um gerenciador de login esperando conexões remotas. Este serviço funciona através do protocolo **XDMCP**.

Alguns gerenciadores de janelas têm seu próprio gerenciador de login. Recomendamos o uso do gerenciador de login utilizado pelo projeto **e-cidadania**, que é o **GDM**. 1. Instalação

# apt-get install gdm

2. Para configurar, abra um terminal e digite:

# gdmconfig

Habilite as opções:

## XDMCP

Honrar Pedidos Indiretos [Honour indirect requests]

E faça as seguintes configurações:

Ouvir na porta UDP [Listen on UDP port] : 177 Máximo de pedidos pendentes [Maximum pending requests] : 17 Máximo de pedidos indiretos pendentes [Max pending indirect requests]: 40 Máximo de sessões remotas [Maximum remote sessions]: 100 Tempo máximo de espera [Maximum wait time]: 2 Tempo máximo de espera indireta [Maximum indirect wait time]: 3 Telas por máquina [Displays per host]: 10 Intervalo entre pings (minutos) [Ping interval (minutes)]: 5

#### 3. Reinicie o GDM

# /etc/init.d/gdm restart

### Servidor de Fontes

As fontes usadas pelo cliente são fornecidas pelo **X Font Server** (Servidor de Fonte X).

1. Instalação

# apt-get install xfs ttf-bitstream-vera ttf-dustin ttf-freefont

2. Abra o arquivo: /etc/X11/fs/config

altere a linha:

no-listen = tcp

para:

```
# no-listen = tcp
```

3. Reinicie o serviço

# /etc/init.d/xfs restart

# Configuração do Cliente II

Finalmente, o próximo passo é configurar o cliente para que ele inicie pelo ambiente gráfico.

1. Configuração do X

É necessário conhecer o hardware da máquina cliente para gerar o arquivo de configuração do X, principalmente qual a placa de vídeo e tipo de mouse instalados. Uma idéia é copiar o arquivo de configuração do servidor para o cliente e alterar o driver de vídeo para o usado pelo cliente (ou "vesa"). Supondo que o arquivo se chama *XF86Config-4*:

# cp XF86Config-4 /opt/tc\_livre/root/etc/X11/XF86Config-4

2. Inicialização

Edite o arquivo /opt/tc\_livre/root/etc/inittab

Altere a linha:

id:3:initdefault:

para

id:5:initdefault:

Salve e saia.

# Segundo Teste

Ligando o cliente, agora é possível testar o ambiente gráfico.

Após a inicialização, deverá ser apresentada a tela de *login* do gerenciador de login utilizado (no Sacix dos Telecentros da Prefeitura de São Paulo, é utilizado o gdm).

# Configuração Adicional

Este capítulo apresenta configurações que estendem a funcionalidade do TelecentroLivre.

É importante entender como funcionam serviços extras (como som ou disquete), num ambiente cliente servidor. Para cada serviço cliente-servidor, existe uma aplicação cliente que se conecta em uma aplicação servidora por meio de um protocolo de rede (como o tcp). Então a aplicação servidora é a que está aberta para conexões a partir de um cliente.

Após o boot do terminal-cliente do Telecentro Livre, o login é feito no Servidor. A partir daí, tudo ocorre no servidor. Por exemplo, quando um arquivo de áudio é reproduzido, o Servidor é que está tocando o arquivo. Assim, o arquivo de áudio deveria sair da placa de som do próprio Servidor.

Quando queremos que a saída ou entrada seja feita de um dispositivo remoto, a aplicação no servidor geralmente é capturada por um serviço (cliente) que se comunica com um serviço servidor em outra máquina. Ou seja: o serviço cliente roda no Servidor e o serviço servidor roda no Cliente.

Este conceito é complexo a princípio, mas fundamental para o entendimento das configurações que serão feitas nos próximos capítulos.

## Disquete Remoto

Este capítulo apresenta a configuração para o uso de disquetes nas estações.

Parte das instruções foram adaptadas da documentação de *Thin Clients* da página <u>http://trieste.linux.it/documenti/ThinClient.html</u>. Os scripts podem ser adaptados para funcionar também com CD-ROMS.

## NBD

O NBD (Network Block Devices) é uma aplicação cliente-servidor para utilização remota de dispositivos de bloco (como disquete ou cdrom). O uso de disquetes nos clientes do Telecentro Livre é feito através dele.

Para mais detalhes sobre o funcionamento do NBD, visite a página: <u>http://nbd.sourceforge.net/</u>.

No modelo usado pelo Telecentro Livre, o servidor do telecetro executa o *cliente* NBD, enquanto o cliente do telecentro executa o *servidor* NBD.

A configuração apresentada a seguir, instala um pacote na Mini-distro e faz o restante da configuração **no servidor**.

1. Instale os pacotes necessários no servidor e no cliente:

# apt-get install dosfstools nbd-client

```
# chroot /opt/tc_livre/root/
# chdistro
# apt-get install nbd-server
# chdistro
# exit
```

2. Após a instalação (e configuração) do pacote NBD, vamos compilar uma versão do NBD mais nova e fazer um *upgrade* **apenas** dos arquivos binários.

Baixe o **nbd-2.0.tar.gz** em:

http://sourceforge.net/project/showfiles.php?group\_id=13229

Descompacte o arquivo:

```
# tar zxvf nbd-2.0.tar.gz
```

Configure e Compile os binários:

```
# cd nbd
# ./configure
# make
```

Copie os binários dos programas para os locais adequados:

# cp nbd-server /opt/tc\_livre/root/bin/
# cp nbd-client /bin/

3. Altere as permissões do programa nbd-client para ter SUID root:

# chmod +s /bin/nbd-client

4. Crie os dispositivos para o NBD:

# for i in `seq 0 255`; do mknod /dev/nb\$i b 43 \$i; done

#### Scripts Disquete Remoto

Existem algumas operações básicas feitas com o disquete no GNU/Linux (montar, desmontar, formatar), que são realizadas por uma série de programas. Estes são renomeados e substituídos por scripts, que utilizam o disquete de forma remota, mantendo a funcionalidade dos programas originais.

1. Altere os nomes de mount, umount, mkfs.vfat, mkfs.msdos, mkfs.ext2:

# mv /bin/mount /bin/mount.real # mv /bin/umount /bin/umount.real # mv /sbin/mkfs.vfat /sbin/mkfs.vfat.real # mv /sbin/mkfs.msdos /sbin/mkfs.msdos.real # mv /sbin/mkfs.ext2 /sbin/mkfs.ext2.real

2. Substitua os arquivos originais por estes scripts:

#### /bin/mount:

```
#!/bin/sh
#
# Forked from: http://trieste.linux.it/documenti/ThinClient.html
#
# v1.1
#
# Changes:
# 25/07/2003 - lcapitulino@prefeitura.sp.gov.br
#
     * put a link to the mount point in $HOME
#
THINCLIENT IP=`echo ${DISPLAY} | cut -f 1 -d ":"`
LOCAL FLOPPY=$HOME/floppy
if [ -z "$THINCLIENT IP" ]; then
    # echo Device not exported from the thin client
    mount.real $1 $2 $3 $4 $5 $6
else
    case $1 in
        *floppy*)
            FLOPPY DEVICE=`grep $THINCLIENT IP \
            /etc/fstab | grep floppy | cut -f 1`
            nbd-client $THINCLIENT IP 9000 $FLOPPY DEVICE > /dev/null 2> /dev/null
            mount.real $FLOPPY DEVICE
            if [ ! -z $? ]; then
                # floppy is mounted
                sleep 2
                MOUNT POINT=$(cat /etc/fstab | grep $FLOPPY DEVICE | cut -f 2)
                ln -s $MOUNT POINT $LOCAL FLOPPY >> /dev/null
            else
                echo "mount: Error while trying to mount the floppy"
            fi
            ;;
        *)
        # echo Local Device
            mount.real $1 $2 $3 $4 $5 $6
            ;;
    esac
fi
```

#### /bin/umount:

```
#!/bin/sh
#
# Forked from: http://trieste.linux.it/documenti/ThinClient.html
#
# v1.2
#
# Changes:
# 08/05/2003 - lcapitulino@prefeitura.sp.gov.br
#
     * kill nbd-client when umounting
#
# 25/07/2003 - lcapitulino@prefeitura.sp.gov.br
     * fixed bug in the kill line
#
#
     * removes the link to mount point in $HOME
```

```
THINCLIENT IP=`echo ${DISPLAY} | cut -f 1 -d ":"`
LOCAL FLOPPY=${HOME}/floppy
if [ -z "$THINCLIENT IP" ]; then
    # echo Device not exported from the thin client
    umount.real $1 $2 $3 $4 $5 $6
else
    case $1 in
        *floppy*)
            FLOPPY DEVICE=`grep $THINCLIENT IP \
            /etc/fstab | grep floppy | cut -f 1`
            umount.real $FLOPPY DEVICE
            # kill nbd-client
            PID=$(ps ax -o pid,cmd | grep nbd-client | grep $THINCLIENT IP | cut -b
-5)
            kill -9 $PID >> /dev/null
            # removes the local mount point, if it exists
            if [ -L $LOCAL FLOPPY ]; then
                rm -f $LOCAL FLOPPY
            else
                echo -e "umount: There is no floppy to umount"
            fi
            ;;
        *)
        # echo Local Device
            umount.real $1 $2 $3 $4 $5 $6
            ;;
    esac
fi
```

#### /sbin/mkfs.vfat:

```
#!/bin/sh
#
# From: http://trieste.linux.it/documenti/ThinClient.html
THINCLIENT_IP=`echo ${DISPLAY} | /bin/cut -f 1 -d":"`
if [ -n "$THINCLIENT_IP" ]
then
        case $0 in
                *vfat*)
                FLOPPY_DEVICE=`grep $THINCLIENT_IP \
/etc/fstab | grep floppy | cut -f 1`
                nbd-client $THINCLIENT_IP 9000 \
$FLOPPY DEVICE
                IMAGE NAME=`mktemp \
/tmp/vfat floppy.$THINCLIENT IP.XXXXXX`
                /sbin/mkfs.vfat.real -C $IMAGE NAME 1440
                dd if=$IMAGE NAME of=$FLOPPY DEVICE
                PID=$(ps x -o pid,cmd | grep ${THINCLIENT IP} | cut -b -5)
                kill -9 ${PID} >> /dev/null
                rm -f $IMAGE NAME
        ;;
                *msdos*)
                FLOPPY_DEVICE=`grep $THINCLIENT_IP \
```

```
/etc/fstab | grep floppy | cut -f 1`
                nbd-client $THINCLIENT IP 9000 \
$FLOPPY DEVICE
                IMAGE NAME=`mktemp \
/tmp/msdos floppy.$THINCLIENT IP.XXXXXX`
                /sbin/mkfs.msdos.real -C $IMAGE NAME 1440
                dd if=$IMAGE NAME of=$FLOPPY_DEVICE
                PID=$(ps x -o pid,cmd | grep ${THINCLIENT IP} | cut -b -5)
                kill -9 ${PID} >> /dev/null
                rm -f $IMAGE NAME
        ;;
                *ext2*)
                FLOPPY DEVICE=`grep $THINCLIENT IP \
                /etc/fstab | grep floppy | cut -f 1`
                nbd-client $THINCLIENT_IP 9000 \
                $FLOPPY DEVICE
                /sbin/mkfs.ext2.real $FLOPPY_DEVICE $1 $2 \
                $3 $4 $5 $6
        ;;
                *)
                # echo Local device
                $0 $1 $2 $3 $4 $5 $6
        ;;
        esac
fi
```

3. Crie os seguintes links simbólicos para o arquivo *mkfs.vfat*:

```
# cd /sbin# In -s mkfs.vfat mkfs.msdos# In -s mkfs.vfat mkfs.ext2
```

4. Altere os Donos e as Permissões dos arquivos:

```
# chown root.root /bin/mount /bin/umount /sbin/mkfs.vfat /sbin/mkfs.msdos /
sbin/mkfs.ext2
# chmod 755 /bin/mount /bin/umount /sbin/mkfs.vfat
```

## Gdm Disquete Remoto

O arquivo /etc/fstab contém todos os dispositivos que podem ser montados pelo usuário. Cada disquete remoto deve estar configurado nele, pois a montagem do disquete é baseada nestas informações. Entretanto, é criado um arquivo. termfstab com configurações mínimas para ser usado por cada usuário.

Ao se iniciar o *gdm*, o arquivo *.termfstab* é copiado para o diretório do usuário, acrescido de suas configurações particulares de disquete.

1. Preencha o arquivo /etc/fstab com as configurações dos disquetes remotos:

# cp /etc/fstab /etc/.termfstab
# for i in `seq 20 100`;do echo -e "/dev/nb\$i\t/mnt2/tc\$i/floppytc\$i\tauto\tnoauto,owner\t0\t0" >> /etc/fstab ;done

2. Crie o diretório /mnt2 para montar os disquetes:

# mkdir /mnt2 # chmod 711 /mnt2

3. Copie os seguintes scripts nos locais determinados:

#### /etc/X11/gdm/Xstartup:

```
#!/bin/sh
# Xstartup - run as root before user work session begins
#
# Forked from: http://trieste.linux.it/documenti/ThinClient.html
#
# v1.1
#
# Changes:
#
        24-07-03 - fcamara@prefeitura.sp.gov.br
        Changed to a simpler Gnome mount style leaving
#
        /etc/fstab unchanged. Needs a hacked libnautilus-private.so
#
# PIDFILE=/var/run/kdmdesktop-$DISPLAY.pid
# if [ -f $PIDFILE ] ; then
      kill `cat $PIDFILE`
#
# fi
# Read the configuration file for defaults:
if [ -f "/etc/X11/Xnbd" ]
then
        . /etc/X11/Xnbd
fi
# GIVE THE USER OWNERSHIP OF HIS REMOTE DEVICES
# Check for the DISPLAY=:0 way of specifying a local display:
# in this case, nothing special should be done regarding
# nbd devices
if [ -n "${THINCLIENT IP}" ]
then
   # Get the nbd device number from the IP
   i=${THINCLIENT IP:2}
   FLOPPY DEVICE=/dev/nb$i
   echo Using device $FLOPPY DEVICE for this session nbd floppy access
   # Acquire ownership
   chown $USER $FLOPPY DEVICE
   # Creating the mountpoint if not already there...
   [ ! -d /mnt2/$THINCLIENT_IP/floppy-$THINCLIENT_IP ] \
   && mkdir -p /mnt2/$THINCLIENT IP/floppy-$THINCLIENT IP
   # Generate .termfstab file at the user's home
   cp /etc/.termfstab ~/.termfstab
   echo -e "$FLOPPY DEVICE\t/mnt2/$THINCLIENT IP/floppy-$THINCLIENT IP\
\tauto\tnoauto,owner\t0\t0" >> ~/.termfstab
   # Protect each user's floppy directory
   chown $USER /mnt2/$THINCLIENT IP
```

chmod 700 /mnt2/\$THINCLIENT\_IP

else

```
cp /etc/fstab.orig ~/.termfstab
chown $USER /dev/fd0
```

fi

#### /etc/X11/gdm/Xreset:

```
#! /bin/sh
# Xreset - run as root after user work session finishes
#
# Forked from: http://trieste.linux.it/documenti/ThinClient.html
#
# v1.2
#
# Changes:
#
#
        24 Jul 2003 - lcapitulino@prefeitura.sp.gov.br
#
        kill nbd-client process insteed of ''nbd-client -d''
#
        kill all user process when doing a logoff
# REMOVE THE USER OWNERSHIP OF HIS REMOTE DEVICES
# Read the configuration file for defaults:
if [ -f "/etc/X11/Xnbd" ]
then
        . /etc/X11/Xnbd
fi
# Check for the DISPLAY=:0 way of specifying a local display: in
# this case, nothing special should be done regarding nbd devices
if [ -n "${THINCLIENT_IP}" ]
then
        #Look for devices exported from the current thin client
        for DEVICE in `grep $THINCLIENT IP /etc/fstab | cut -f 1`
        do
                # Fallback:
                # Umount a forgotten device
                umount $DEVICE
                # NOTE: this should not happen, the user is supposed
                        to umount the device before logging out
                #
                # Close any connection to that device
                PID=$(ps x -o pid,cmd | grep ${THINCLIENT IP} | cut -b -5)
                kill -9 ${PID} >> /dev/null
        done
fi
# Kill user process when doing a logoff
# <FIXME: Is second needed ?>
USER=$(who | grep $THINCLIENT_IP | cut -d " " -f 1)
USER=$(echo $USER | cut -d " " -f 1)
PROCS=$(ps -u $USER -o pid)
for i in $PROCS; do
        kill -9 $i >> /dev/null
done
```

#### /etc/X11/Xnbd:

```
# NBD devices defaults
#
# This script will use the DISPLAY variable provided by
# Xstartup/Xreset
THINCLIENT IP=`echo ${DISPLAY} | cut -f 1 -d ":"`
# Offset applied to the floppy nbd entry number to get a
# free CDROM nbd entry. It must be larger than the maximum
# number of concurrent thin clients on the same application
# server.
# NBD OFFSET=40
# Location of the fstab file -not currently used-
# NBDFSTAB="/etc/fstab"
# Where is the mount directory -not currently used-
# NBDMNTDIR="/mnt2/${THINCLIENT IP}"
# Defaults used to take back the devices ownership:
NBD OWNER="root"
NBD GROUP="disk"
NBD MODE="0660"
```

4. Altere as permissões e os donos dos scripts:

# chown root.root /etc/X11/gdm/Xstartup /etc/X11/gdm/Xreset
# chmod 755 /etc/X11/gdm/Xstartup /etc/X11/gdm/Xreset

5. Configure o gerenciador de login para executar *Xstartup* quando o usuário logar e *Xreset* quando o usuário deslogar (a configuração apresentada aplica-se ao **GDM**):

Abra o arquivo *etc/X11/gdm/PreSession/Default* e adicione a linha abaixo no fim do arquivo:

```
/etc/X11/gdm/Xstartup
```

Abra o arquivo /etc/X11/gdm/PostSession/Default e adicione a linha abaixo no fim do arquivo:

/etc/X11/gdm/Xreset

#### **Gnome Disquete Remoto**

O Nautilus (Gerenciador de Arquivos do Gnome) utiliza uma biblioteca para saber quais dispositivos podem ser montados, listados em */etc/fstab*. As instruções abaixo fazem que apenas os dispositivos listados no arquivo *.termfstab* (copiado para o diretório do usuário), sejam monitorados.

1. Instale um editor hexadecimal:

# apt-get install hexdedit

2. Edite o arquivo libnautilus-private:

# hexedit /usr/lib/libnautilus-private.so.2

Dentro do **hexedit** faça:

| <tab> (para entrar no modo ascii)</tab> |
|-----------------------------------------|
| /fstab (procurar por fstab)             |
| alterar: /etc/fstab                     |
| para: .termfstab                        |
| <ctrl-x> (salvar e sair)</ctrl-x>       |

**OBS**: Em caso de erro ou dúvida, <ctrl-c> (sair sem salvar)

3. Reinicie o **cliente**.

## Teste Disquete Remoto

Para testar a configuração do disquete, siga os passos abaixo:

- 1. Ligue a estação.
- 2. Logue como usuário normal.
- 3. Coloque o disquete no drive.
- 4. Abra um terminal e digite:

\$ mount floppy

5. O conteúdo do disquete vai estar disponível no diretório *floppy*, dentro do diretório do usuário.

6. Para desmontar:

\$ umount floppy

### Disponibilizando Programas

Neste ponto o servidor está completamente configurado.

Nosso objetivo, entretanto, é disponibilizar programas para as estações de trabalho. Nos Telecentros da Prrefeitura de São Paulo, o objetivo é atender diversas áreas de uso de computadores e ir ampliando o projeto continuamente, ao longo do tempo.

Para disponibilizar um programa basta tê-lo instalado no servidor.

Este capítulo fornece algumas informações úteis sobre programas importantes utilizados por nós.

# Openoffice.org

O OpenOffice.org é um pacote *Livre* com ferramentas para escritório.

1. Download

http://www.openoffice.org.br/

2. Descompacte em algum diretório:

# tar zxvf OOo\_1.0.3\_LinuxIntel\_install\_pt-br0.4.1.tar.gz -C /algum/lugar

3. Execute o seguinte comando para a instalação em modo multi-usuário e siga as instruções do instalador (o diretório de instalação pode ser em / usr/local/OpenOffice-1.0.3):

# /algum/lugar/normal/setup -n

4. Com a instalação no sistema completa, é necessário uma instalação para cada usuário. Para isso, logue com o usuário desejado e execute:

# /usr/local/OpenOffice-1.0.3/setup

Quando o instalador perguntar: *Escolha o tipo de instalação*, marque: *instalação Estação de Trabalho* 

Quando o instalador perguntar sobre o *Diretório de instalação*, coloque um "." (ponto) antes do nome *OpenOffice.org1.0.3*. Por exemplo:

original:

/home/teste/OpenOffice.org1.0.3

alterar para:

/home/teste/.OpenOffice.org1.0.3

5. Os programas estão disponíveis em: /usr/local/OpenOffice-1.0.3/program

6. Crie os seguintes links simbólicos no diretório /usr/local/bin:

```
# In -s /usr/local/OpenOffice-1.0.3/program/scalc /usr/local/bin/scalc
# In -s /usr/local/OpenOffice-1.0.3/program/swriter /usr/local/bin/sagenda
# In -s /usr/local/OpenOffice-1.0.3/program/sdraw /usr/local/bin/sdraw
# In -s /usr/local/OpenOffice-1.0.3/program/sfax /usr/local/bin/sfax
# In -s /usr/local/OpenOffice-1.0.3/program/sfax /usr/local/bin/sfax
# In -s /usr/local/OpenOffice-1.0.3/program/sfax /usr/local/bin/sfax
# In -s /usr/local/OpenOffice-1.0.3/program/simpress /usr/local/bin/simpress
# In -s /usr/local/OpenOffice-1.0.3/program/sletter /usr/local/bin/sletter
# In -s /usr/local/OpenOffice-1.0.3/program/smaster /usr/local/bin/smaster
# In -s /usr/local/OpenOffice-1.0.3/program/smaster /usr/local/bin/smaster
# In -s /usr/local/OpenOffice-1.0.3/program/smaster /usr/local/bin/smaster
# In -s /usr/local/OpenOffice-1.0.3/program/smath /usr/local/bin/smaster
# In -s /usr/local/OpenOffice-1.0.3/program/smath /usr/local/bin/smaster
# In -s /usr/local/OpenOffice-1.0.3/program/smath /usr/local/bin/smath
# In -s /usr/local/OpenOffice-1.0.3/program/smath /usr/local/bin/smath
# In -s /usr/local/OpenOffice-1.0.3/program/soffice /usr/local/bin/smemo
# In -s /usr/local/OpenOffice-1.0.3/program/soffice /usr/local/bin/smemo
# In -s /usr/local/OpenOffice-1.0.3/program/soffice /usr/local/bin/soffice
# In -s /usr/local/OpenOffice-1.0.3/program/svcard /usr/local/bin/svcard
# In -s /usr/local/OpenOffice-1.0.3/program/svcard /usr/local/bin/svcard
```

7. Para que os programas do *OpenOffice* iniciem mais rápido, configure o *QuickStart*.

Faça o download do seguinte script: /usr/local/bin/opquick

Mude a *permissão* do script para poder ser executado:

```
# cp opquick /usr/local/bin/opquick
# chmod +x /usr/local/bin/opquick
```

8. Para configurar o quickstart no Gnome, abra o terminal e digite:

```
# gnome-session-properties
```

Entre em *Programas Iniciais*, clique em *Adicionar* e coloque o seguinte caminho para o script:

```
/usr/local/bin/opquick
```

Clique em Fechar.

### Inittab

Na configuração normal do Debian estável, apertando-se *CTRL+ALT+DEL* ativa o processo de reiniciar o computador.

Nós alteramos essa configuração para o sistema desligar ao invés de reiniciar. Para isso, siga os passos:

1. Edite o arquivo /etc/inittab:

```
# vi /etc/inittab
```

```
2. Encontre esta linha:
```

```
# What to do when CTRL-ALT-DEL is pressed.
ca:12345:ctrlaltdel:/sbin/shutdown -t1 -a -r now
```

3. Altere o *-r* para *-h*:

```
# What to do when CTRL-ALT-DEL is pressed.
ca:12345:ctrlaltdel:/sbin/shutdown -t1 -a -h now
```

4. Salve as modificações e saia

## Fontes

Existem algumas fontes true-type que podem ser utilizadas na distribuição. Para instalá-las, execute:

# apt-get install -t unstable ttf-bitstream-vera ttf-dustin ttf-freefont

**OBS**: Estas fontes estão no repositório *unstable*. Isso significa que você deve configurar o seu sistema Debian como *misto*, ou estar usando repositórios

unstable.

## Usuários

Como o Projeto dos Telecentros da Prefeitura de São Paulo têm 20 computadores, foram criados 20 usuários, um para cada estação cliente.

Os nomes no sistema são *ecidadania1*, *ecidadania2*, até *ecidadania20*. O login pode ser feito a partir de qualquer estação, sem senha.

Para utilizar essa configuração, adicione os usuários com este comando:

# for i in \$(seq 1 20); do useradd -G users -d /home/ecidadania\$i -m -s /bin/bash ecidadania\$i && echo "ecidadania\$i:" | chpasswd; done

# Admin

Pode ser necessário restaurar o diretório de algum usuário ao seu estado original ou "matar" todos os seus processos.

Para fazer isso, criamos os usuários *adminX*, onde **X** é um número entre 1 e 20 (um para cada *ecidadaniaX*). Quando um desses usuários faz login, é acionado um script que "mata" os processos e restaura o ambiente do usuário *ecidadaniaX* correspondente. Por exemplo, quando o usuário *admin4* faz login, todos os processos do usuário *ecidadania4* são "mortos" e seu ambiente é restaurado para o padrão, limpando sua área de trabalho.

Este capítulo explica como fazer a configuração.

1. Abra o arquivo /etc/skel/.bash\_profile e altere as linhas:

```
#if [ -f /.bashrc ]; then
# source /.bashrc
#fi
```

Para:

if [ -f /.bashrc ]; then source /.bashrc fi

2. Crie um grupo chamado tladm

```
# addgroup tladm
```

3. Crie os usuários *admin* com o comando:

# for i in `seq 1 20`; do useradd -G tladm -d /home/admin\$i -m -s /bin/bash admin\$i && echo "admin\$i:" | chpasswd; done

4. Instale o sudo

# apt-get install sudo

5. Copie a seguinte configuração para o arquivo /etc/sudoers:

```
# sudoers file.
#
# This file MUST be edited with the 'visudo' command as root.
#
# See the man page for details on how to write a sudoers file.
#
# This file was edited for use in the TelecentroLivre
#
# Host alias specification
# User alias specification
User Alias
               ADMIN = admin1, admin2, admin3, admin4, admin5, admin6, admin7,
admin8, admin9, admin10, admin11, admin12, admin13, admin14, admin15, admin16,
admin17, admin18, admin19, admin20
                USERS = ecidadania1, ecidadania2, ecidadania3, ecidadania4,
User Alias
ecidadania5, ecidadania6, ecidadania7, ecidadania8, ecidadania9, ecidadania10,
ecidadania11, ecidadania12, ecidadania13, ecidadania14, ecidadania15, ecidadania16,
ecidadania17, ecidadania18, ecidadania19, ecidadania20
# Cmnd alias specification
# User privilege specification
root
        ALL=(ALL) ALL
ADMIN
        ALL=NOPASSWD: /bin/tar, NOPASSWD: /bin/rm -rf /home/ecidadania* /tmp/orbit-
       ALL=NOPASSWD: /bin/mount.floppy1, NOPASSWD: /bin/mount.floppy2
USERS
```

6. Compacte os diretórios dos usuários *ecidadania* e os coloque no diretório dos usuários *admin*:

```
# cd /home
# for i in `seq 1 20`; do tar jcf ecidadania$i.tar.bz2 ecidadania$i && mv
ecidadania$i.tar.bz2 admin$i ; done
```

#### 7. Execute o script cria\_bashrc:

```
#!/bin/bash
#
# Creates admin users
#
# Luiz Capitulino - lcapitulino@prefeitura.sp.gov.br
for i in `seq 1 20`; do
 BASHRC=/home/admin$i/.bashrc
BASHRCO=/home/admin$i/.bashrc orig
cp $BASHRC $BASHRC0
echo -e "\n\n" >> $BASHRC
echo -e "#Restaura e mata os procs do ecidadania$i" >> $BASHRC
 echo -e "sudo -u root rm -rf /home/ecidadania$i /tmp/orbit-ecidadania$i" >>
$BASHRC
 echo -e "sudo -u root tar jxf /home/admin$i/ecidadania$i.tar.bz2 -C ../ --same-
owner -p" >> $BASHRC
echo -e "sudo -u root /home/admin$i/mata procs.sh" >> $BASHRC
```

```
echo -e "clear" >> $BASHRC
echo -e "echo "Usuario ecidadania$i restaurado."" >> $BASHRC
echo -e "logout" >> $BASHRC
```

```
done
```

# sh cria\_bashrc

8. Execute o script cria mata procs: #!/bin/bash # # Creates 'kill processes of the users' scripts for each admin # # Luiz Capitulino - lcapitulino@prefeitura.sp.gov.br for i in `seq 1 20`; do FILE=/home/admin\$i/mata procs.sh echo -e "#! /bin/bash\n" > \$FILE echo -e "#Mata processos do usuario ecidadania\$i" >> \$FILE echo -e "PROCS=\\$(ps -u ecidadania\$i -o pid)" >> \$FILE echo -e "for j in \\$PROCS; do" >> \$FILE echo -e "\tkill -9 \\$j >> /dev/null" >> \$FILE echo -e "done\n" >> \$FILE chown admin\$i \$FILE chmod +x \$FILE

done

# sh cria mata procs

9. Abra o arquivo /etc/pam.d/gdm e acrescente a linha:

account required pam\_access.so

10. Abra o arquivo /etc/security/access.conf e acrescente na última linha:

-:tladm:ALL

#### rc.local

Para ser possível executar comandos na inicialização do sistema, criamos um script adicional, chamado *rc.local*.

1. Crie o arquivo /etc/init.d/rc.local com o seguinte conteúdo:

#!/bin/bash

2. Altere a *permissão* do arquivo para:

# chmod +x /etc/init.d/rc.local

3. Crie os links simbólicos para os runlevels 2 e 5:

In -s /etc/init.d/rc.local /etc/init.d/rc5/S99rc.local In -s /etc/init.d/rc.local /etc/init.d/rc2/S99rc.local

## Limite de Arquivos

Em alguns kernels, a quantidade padrão de arquivos que podem ser abertos é pequena. Isso significa que se o limite for alcançado, não será mais possível abrir novos arquivos. O sistema pára de funcionar.

Nos Telecentros da cidade de São Paulo, esse número é configurado para ter o limite de *120.000* arquivos.

Para saber a quantidade configurada em seu servidor, execute o comando:

# cat /proc/sys/fs/file-max

Números abaixo de 90.000 são perigosos, sendo recomendado adicionar a seguinte linha no final do arquivo /etc/init.d/rc.local:

# Aumenta o número máximo de arquivos abertos echo "120000" > /proc/sys/fs/file-max

## Configuração Hdparm

O programa *hdparm* é usado para alterar os parâmetros de configuração dos HDs. No Telecentro Livre, existem alguns parâmetros de HD que aumentam sensivelmente a velocidade do HD e reduz o consumo de CPU, como o *readahead*, *acesso 32 bits* e *uso do DMA*.

**Obs:** Exisem HDs que não aceitam acesso 32 bits ou uso do DMA. Ativar estas configurações pode causar erros no HD. Verifique o manual de seu computador e do seu HD para saber se estas configurações são possíveis.

1. Instalação:

apt-get install hdparm

2. Em alguns sistemas, é criado um script em /etc/init.d/hdparm e links simbólicos nos diretórios /etc/rc2.d e /etc/rc5.d. Verifique se estes scripts foram criados.

Em outros sistemas é necessário criar uma entrada de hdparm para cada HD. Para o hda, por exemplo, adicione a seguinte linha no final do arquivo / etc/init.d/rc.local:

# Ativa o hdparm (acesso 32 bits) /sbin/hdparm -a1 -c1 -d1 /dev/hda

Em que:

-a1: ativa *read-ahead* -c1: ativa *acesso 32 bits* -d1: ativa *uso do DMA* 

## Segurança Básica

Segurança é um assunto complexo. O nível de segurança de um sistema depende do que esse sistema está armazenando ou protegendo.

Este capítulo apresenta uma visão geral de **alguns** aspectos relacionados com a segurança do **servidor**.

Para uma visão mais abrangente, recomendamos a leitura do Security-HOWTO:

http://www.tldp.org/HOWTO/Security-HOWTO/index.html

## Senha na BIOS

Para evitar modificações no **BIOS** do sistema, é aconselhável protegê-lo com senha. Como fazer isso, pode variar de acordo com a *placa mãe*. Consulte o manual do seu computador.

## Senha no LILO

No caso de estar usando o **LILO**, para previnir que qualquer pessoa tente acessar o sistema com uma configuração que não seja a especificada no arquivo *lilo.conf* (exemplo *linux single*), é possível configurar o LILO para que ele solicite uma senha quando tal ação for feita.

- 1. Edite o arquivo: /etc/lilo.conf
- 2. Adicione as linhas abaixo:

password=**SENHA** restricted

Em que **SENHA** é a senha do lilo.

Salve e saia

3. Proteja o arquivo /etc/lilo.conf

```
# chmod 700 /etc/lilo.conf
```

4. Rode o LILO

# lilo

### inetd.conf

As configurações de inicialização de vários serviços de um sistema GNU/Linux está no arquivo /etc/inetd.conf. É recomendado não rodar um serviço que não está sendo utilizado.

Na configuração do Telecentro Livre, o único serviço **necessário** para ser iniciado pelo inetd é o *tftpd*. Todos os outros serviços podem ter sua linha de configuração comentada.

1. Abra o arquivo

# vi /etc/inetd.conf

2. Comente as linhas abaixo:

#discard stream tcp nowait root internal
#discard dgram udp wait root internal

#enbd-cstatd stream tcp nowait root /usr/sbin/enbd-cstatd enbd-cstatd
#enbd-sstatd stream tcp nowait root /usr/sbin/enbd-sstatd enbd-sstatd

3. Reinicie o inetd

# /etc/init.d/inetd restart

### Permissões

Os Telecentros da Prefeitura de São Paulo recebem um grande número de usuários. Para que os usuários tenham acesso **apenas** aos seus **próprios** arquivos, as permissões abaixo devem ser utilizadas.

# chmod 700 /root /boot # chmod 730 /home # chgrp users /home

ATENÇÃO: Novos usuários devem ser acrescentados ao grupo users.

## Alteração de Senha

Dependendo do objetivo do Telecentro Livre, pode não ser uma boa política de segurança permitir que usuários normais alterem suas senhas.

Então, para que **apenas o super-usuário** use o programa *passwd*, retire o *SUID root* e altere a permissão:

# chmod -s /usr/bin/passwd
# chmod 700 /usr/bin/passwd

### Limite de Processos

Existe a possibilidade de limitar o número de processos por usuário. Em ambientes como o do Telecentro Livre um usuário poderia, maliciosamente, escrever um programa que cria processos infinitamente. O resultado seria o travamento do servidor.

Uma maneira de limitar o número de processos por usuário é usar o PAM.

- 1. Edite o arquivo /etc/security/limits.conf
- 2. Adicione a linha:

@users hard nproc 2047

- 3. Salve e saia
- 4. Proteja os arquivos:

```
# chmod o-rwx /etc/security/access.conf /etc/security/group.conf /
etc/security/limits.conf /etc/security/pam_env.conf /etc/security/time.conf
```

A configuração feita vai limitar a 2047 processos os **membros** do grupo *users*. Isso significa que os usuários do Telecentro Livre **têm** que estar no grupo *users*.

## **TCPWrappers**

O TCP wrappers é um pacote para controle de acesso. Nesta seção vamos descrever uma configuração *miníma* de seus dois arquivos: */etc/hosts.allow* e */ etc/hosts.deny*, para mais informações consulte a página de manual:

```
$ man host_access
```

A configuração apresentada a seguir libera **todos** os serviços para conexões vindas de 127.0.0.1 (*localhost*), e libera os serviços **TFTP**, **PORTMAP** e **GDM apenas** para endereços IPs da rede 192.168.0.0.

1. Edite /etc/hosts.allow e adicione as linhas:

# Permite loopback ALL: 127.0.0.1

2. Edite /etc/hosts.deny e adicione as linhas:

```
# Servidor TFTP
in.tftpd: ALL EXCEPT 192.168.0.
```

# Portmap portmap: ALL EXCEPT 192.168.0.

# GDM

gdm: ALL EXCEPT 192.168.0.

#### Segurança no Apache

Com a configuração apresentanda abaixo o **Apache** poderá ser acessado **apenas** apartir da **máquina local**.

- 1. Abra o arquivo: /etc/apache/httpd.conf
- 2. localize estas linhas:

# # Controls who can get stuff from this server. #

Order allow,deny allow from all

Substitua a linha

allow from all

para (se o servidor estiver utilizando o endereço IP 192.168.0.X)

allow from 127.0.0.1 192.168.0.

3. Reinicie o Apache

# /etc/init.d/apache restart

# Replicação de Servidores

Ao longo do projeto **e-cidadania** surgiu a necessidade da replicação de servidores. Esta consiste em restaurar imagens das partições de um servidor pronto para novos servidores. O resultado é um novo servidor configurado em poucos minutos.

Para que o método de replicação descrito neste documento funcione, é necessário que o servidor de origem tenha o *mesmo* hardware que o servidor de destino.

Para gerar as imagens e restaurá-las no servidor de destino, usamos uma distribuição que roda apartir do CD-ROM chamada **KNOPPIX**:

http://www.knoppix.com

Os scripts e os passos necessários são o assunto deste capítulo.

## Gerando as Imagens

A seguir estão descritos os passos necessários para a criação das imagens do **servidor mestre**. O servidor mestre é aquele que já está configurado e irá servir de espelho para os outros servidores.

Como exemplo vamos gerar a imagem da partição /dev/hda2. Caso seu sistema possua mais partições, gere uma imagem para cada partição.

1. A inicialização é feita pelo **KNOPPIX**, nós utilizamos o modo texto. Para usá-lo, digite no prompt de comando (numa tela gráfica, logo após o carregamento inicial):

boot: knoppix 2

2. Com a inicialização completa, é necessário escolher um local de armazenamento para as imagens. Nós escolhemos o segundo disco rígido, em / dev/hdb1 (o leitor pode escolher outra localização). Então monta-se o local de armazenamento e cria-se uma subpasta para guardar as imagens:

```
# mount /mnt/hdb1
# mkdir /mnt/hdb1/imagens
```

3. Para gerar as imagens, usamos o programa partimage, a linha de comando é:

# partimage save dispositivo destino

Em nosso exemplo:

# partimage save /dev/hda2 /mnt/hdb1/imagens/hda2

Na tela gráfica verifique as opções, se tudo estiver certo digite "F5".

Utilize este comando para cada partição do disco rígido.

4. Tire uma cópia do Master Boot Record dos hds e gere o arquivo md5sum.txt:

```
# dd if=/dev/hda of=/mnt/hdb1/imagens/mbr-hda count=512
# dd if=/dev/hdb of=/mnt/hdb1/imagens/mbr-hdb count=512
# md5sum hda* > md5sum.txt
```

5. Feito isso, as imagens foram geradas. O computador pode ser reiniciado:

# reboot

#### Restaurando as Imagens

Com as imagens geradas, podemos restaurá-las no **servidor de destino**. Para esse procedimento utilizamos o *Apache* (a restauração será feita pela rede) e alguns scripts.

1. No servidor mestre, crie um link simbólico para o diretório com as imagens:

```
# In -s /mnt /var/www/imagens
```

2. Monte as imagens no diretório mnt:

```
# mount /dev/hdb1 /mnt
```

3. Inicie o **servidor de destino** usando o **KNOPPIX**. A partir daqui todas as configurações devem ser feitas neste servidor.

Caso o servidor não receba um IP a partir do Servidor Mestre, especifique um manualmente e teste a conectividade:

```
# ifconfig -a eth0 192.168.0.2 netmask 255.255.255.0
# ping 192.168.0.1
```

4. Copie os arquivos de backup do *mbr* (armazenados no Servidor Mestre) e faça a restauração:

# wget 192.168.0.1/imagens/mbr-hda .
# wget 192.168.0.1/imagens/mbr-hdb .
# dd if=mbr-hda of=/dev/hda
# dd if=mbr-hdb of=/dev/hdb

5. Reinicie a máquina e reconfigure a place de rede como descrito no item 3.

6. Crie os sistemas de arquivos necesários nas partições correspondentes (inclusive *swap*):

```
# mkswap /dev/hdaX (X indica a partição de swap)
# mkfs.ext3 /dev/hdaX (X indica cada partição ext3 do HD)
# mkfs.ext3 /dev/hdb1
```

7. Monte o dispositivo /dev/hdb1 e copie cada arquivo de imagem para ele:

# mkdir /mnt/tmp
# mount /dev/hdb1 /mnt/tmp
# cd /mnt/tmp
# wget 192.168.0.1/imagens/hdaX.000 (X indica cada imagem de partição)

8. Copie o arquivo *md5sum.txt* e verifique a integridade dos arquivos baixados:

```
# wget 192.168.0.1/imagens/md5sum.txt
# md5sum -c -v md5sums.txt
```

O comando md5sum indica se os arquivos foram corrompidos durante a transferência.

9. Restaure cada imagem de partição:

```
# partimage -b restore -d /dev/hdaX hdaX.000 (X indica cada imagem de partição)
```

**Obs:** Se o seu computador só possuir um HD, os procedimentos têm que ser adaptados. É possível criar scripts para automatizar os processos descritos neste capítulo, como nos exemplos abaixo:

#### install1.sh:

```
#!/bin/bash
#
# install1.sh
#
# Executar com o seguinte comnado:
# lynx -source http://192.168.0.1/install1.sh | sh
#
# Marcos Taschelmayer - marcostas@prefeitura.sp.gov.br
#
wget http://192.168.0.1/hda-mbr
```

wget http://192.168.0.1/hda-mbr dd if=hda-mbr of=/dev/hda wget http://192.168.0.1/hdb-mbr dd if=hdb-mbr of=/dev/hdb reboot

#### install2.sh:

```
#!/bin/bash
#
# install2.sh
#
# Executar com o seguinte comnado:
# lynx -source http://192.168.0.1/install2.sh | sh
#
# Marcos Taschelmayer - marcostas@prefeitura.sp.gov.br
#
hdparm -a1 -c1 -d1 /dev/hda
hdparm -a1 -c1 -d1 /dev/hdb
mkswap /dev/hda1
mkfs.ext3 /dev/hda2
```

```
mkfs.ext3 /dev/hda3
mkfs.ext3 /dev/hda4
mkfs.ext3 /dev/hdb1
mkdir /mnt/tmp
mount /dev/hdb1 /mnt/tmp
cd /mnt/tmp/
wget http://192.168.0.1/hda2.000
wget http://192.168.0.1/hda3.000
wget http://192.168.0.1/hda4.000
wget http://192.168.0.1/install1.sh
wget http://192.168.0.1/install2.sh
wget http://192.168.0.1/install3.sh
wget http://192.168.0.1/hda-mbr
wget http://192.168.0.1/hdb-mbr
wget http://192.168.0.1/md5sums.txt
```

md5sum -c -v md5sums.txt

#### install3.sh:

```
#!/bin/bash
#
# install2.sh
#
# Executar com o seguinte comnado:
# lynx -source http://192.168.0.1/install2.sh | sh
#
# Marcos Taschelmayer - marcostas@prefeitura.sp.gov.br
#
cd /mnt/tmp
partimage -b restore -d /dev/hda2 hda2.000
partimage -b restore -d /dev/hda3 hda3.000
partimage -b restore -d /dev/hda4 hda4.000
reboot
```

#### Apêndice 1 - Lista de Pacotes - Telecentros SP

a2ps aalib1 abiword abiword-common abiword-gtk adduser alien amor anti-aliasing-howto apache apache-common apt apt-utils ark at at-spi aumix autoconf autoconf2.13 automake autotools-dev base-config base-files base-passwd bash binutils blt blt-common bluefish bonobo bonobo-activation bonobo-conf bsdmainutils bsdutils bug-buddy bzip2 console-common console-data console-tools console-tools-libs cpio срр cpp-2.95 cron debconf debconf-utils debhelper debianutils defoma desktop-base dhcp-client dhcp3-common dhcp3-server dia

dia-common dialog diff docbook docbook-dsssl docbook-xml docbook-xsl dosfstools dpkg dpkg-dev e2fsproas ed emacs21 emacsen-common enscript eoq esound-common evolution exim ext2resize eyesapplet fdutils fifteenapplet file file-roller fileutils findutils freetvpe2 fspanel gaim gaim-common galeon galeon-common gcc gcc-2.95 gcompris gcompris-data aconf gconf-editor qconf2 gdk-imlib1 gdkxft-capplet gdm2 gedit gettext-base ghex gimp1.2 gimp1.2-print gkrellm glade glade-common gnome gnome-applets gnome-bin

gnome-chess gnome-common gnome-control-center kbackgammon anome-desktop-data gnome-doc-tools gnome-games gnome-gv gnome-libs-data gnome-media qnome-mime-data gnome-panel gnome-panel-data gnome-session gnome-terminal gnome-utils gnome-vfs-extfs gnome2-user-guide gnomeicu anomemeeting gnumeric gnupg goats gob gpaint grep groff-base qs gs-common asfonts qsfonts-x11 gtetrinet gthumb gtkhtml gzip hdparm hexedit hostname html2text ifupdown imlib-base imlib1 info ipchains iptables ispell j2re1.3 j2se-common jade java-common kab kabalone karm kasteroids

katomic kbattleship kblackbox kcalc kcharselect kchart kcoloredit kcron kde kde-games kdebase gnome-system-monitor kdebase-audiolibs kdebase-doc kdebase-libs kdecarddecks kdelibs3 kdelibs3-bin kdepasswd kdewallpapers kdf kdict kedit kernel-headers-2.4.21 kernel-image-2.4.21 kernel-source-2.4.18 kfind kformula kfract kghostview khexedit kiconedit kit kivio kjezz kiots kjumpingcube klines klogd kmahjongg kmail kmines kmoon knewsticker knode knotes kodo koffice koffice-libs konqueror konguest konsole

kate

kontour libcap1 libcapplet0 korn koshell libcapplet1 kpackage libcdparanoia0 kpaint libcupsys2 libcurl2 kpat kpm libdb2 libdb3 kpoker libdbd-mysql-perl kpresenter libdbi-perl kreversi kruler libdigest-md5-perl ksame libdps1 libeel2-2 kscore libeel2-data kscreensaver libefs1 kshisen libesd0 ksirc libexpat1 ksirtet ksmiletris libfam0 libfreetype6 ksnake ksnapshot libgail-common ksokoban libgail-gnome0 kspaceduel libgail17 kspread libgal19 ksysv libgcc1 kteatime libgconf11 libgconf2-4 ktimer libgcrypt1 ktouch libqd2 ktron libadbma1 ktuberling ktux kugar libgdk-pixbuf2 kuser libghttp1 libgimp1.2 kview libgimpprint1 kwin4 libglade-gnome0 kword kworldclock libglade0 libglade2-0 less lesstif1 libglib1.2 libao2 libglib2.0-0 libart-2.0-2 libgmp3 libart2 libgnet1.1 libarts libgnome-desktop-0 libasound1 libgnome-pilot1 libatk1.0-0 libgnome-vfs-common libatspi1.0-1 libgnome-vfs0 libaudiofile0 libanome2-0 libgnome2-common libbonoboactivation4 libanome32 libbonobo-conf0 libgnomecanvas2-0 libbonobo2 libgnomecanvas2libbonobo2-0 common libbonobo2-common libgnomeprint-bin libbonoboui2-0 libgnomeprint-data libbonoboui2-common libgnomeprint15 libbz2-1.0 libanomeprint2-0 libc6 libgnomeprint2-data libc6-dev libgnomeprintui-0 libgnomesupport0 libcamel0

libanomeui-0 liborbit2 libpam-modules libgnomeui-common libgnomeui32 libpam-runtime libgnomevfs2-0 libpam0q libgnomevfs2-common libpanel-applet0 libgnorba27 libpanel-applet2-0 libgnorbagtk0 libpango-common libgnutls5 libpango1.0-0 libapma1 libpango1.0-common libqsm1 libpaperg libpcap0 libgtk-common libgtk1.2 libpcre3 libgtk1.2-common libperl5.6 libgtk2.0-0 libpisock4 libgtk2.0-common libpng2 libgtkhtml-data libpng3 libgtkhtml2-0 libpopt0 libppd0 libgtkhtml20 libgtkxmhtml1 libprinterconf0 libgtop2 libprintsys libquile9 libpspell-ispell1 libhtml-parser-perl libpspell4 libhtml-tagset-perl libpt-1.2.0 libhtml-tree-perl libgt2 libident libreadline4 libjpeq62 librep9 libkdegames librpm4 libkdenetwork1 librsvq2-2 libsasl7 libkmid libgdk-pixbuf-gnome2 libkong3 libscrollkeeper0 libkrb53 libsnmpkit1 liblcms libsp1 libldap2 libssl0.9.6 liblinc1 libstartupliblockfile1 notification0 libltdl3 libstdc++2.10liblua40 glibc2.2 liblualib40 libtasn1-0 libmetacity0 libtiff3g libmime-base64-perl libtool libmimelib1 libttf2 libmm11 libungif4g libmna1 liburi-perl libmpeg1 libvorbis0 libmysglclient10 libwnck-common libnautilus2-2 libwnck4 libncurses5 libwrap0 libncurses5-dev libwww-perl libnet-perl libxaw6 libnewt0 libxaw7 libnspr4 libxine0 libnss3 libxml1 liboaf0 libxml2 libogg0 libxslt1 libole2-0 libzvt2 libopencdk0 libzvt2.0-0 libopenh323-1.7.4 lilo liborbit0 links

linuxlogo locales login logrotate lpr deinstall lpr-ppd deinstall lprna lprngtool lskat lsof lynx m4 magicfilter deinstall mailx make makedev man-db manpages mawk mbr memprof memtest86 metacity mime-support modconf modutils mount mozilla mozilla-browser mozilla-js-debugger mozilla-mailnews mozilla-psm mpage mrproject mtools mysql-client mysql-common mysql-server nano nas nas-bin nas-lib nautilus nautilus-data nautilus2 deinstall nbd-client deinstall

nbd-server deinstall ncurses-base ncurses-bin ncurses-term net-tools netbase netkit-inetd netkit-ping nfs-common nfs-user-server nmap ntop nvi oaf openssl pan partimage partimage-server deinstall passwd patch pciutils pconf-detect perl perl-base perl-modules php4 php4-mysql phpmyadmin pkg-config portmap ppdfilt ppp pppconfig pppoe pppoeconf printfilters-ppd printtool procmail procps psfontmgr psmisc psutils python python-imaging python-tk python2.1 python2.1-imaging python2.1-tk guanta

rep rep-gtk rep-gtk-gnome rep-xmms rpm samba samba-common sawfish-gnome sawfish-lisp-source sawfish-merlinugliness sawfish-themer sawfish-xmms sawmill-gnome scribus scrollkeeper seahorse secpolicy sed setserial sgml-base sgml-data shellutils sketch slang1 sodipodi squid squidquard ssh sudo sysklogd syslinux sysprofile system-tray-applet svsvinit t1lib1 tar tasksel tcl8.0 tcl8.3 tcpd telnet tetex-base texinfo textutils tftpd timidity timidity-patches tipa tix41 tk8.3

transfig tree unison unzip util-linux vim vorbis-tools wavtools weblint waet whiptail wu-ftpd www.config-common x-ttcidfont-conf xaw3dq xbase-clients xchat xchat-common xfonts-100dpi xfonts-100dpitranscoded xfonts-75dpi xfonts-75dpitranscoded xfonts-abi xfonts-base xfonts-cyrillic xfonts-scalable xfonts-tipa xfree86-common xfs xfs-xtt xine-ui xlibmesa3 xlibs xmms xnest xpdf xpdf-common xpdf-reader xpdf-utils xscreensaver xscreensaver-gnome xserver-common xserver-common-v3 xserver-xfree86 xutils yelp zip zlib1q

# Automatically generated by make menuconfig: don't edit CONFIG\_X86=y # CONFIG\_SBUS is not set CONFIG\_UID16=y # # Code maturity level options # # CONFIG\_EXPERIMENTAL is not set # Loadable module support # CONFIG\_MODULES is not set # Processor type and features # CONFIG\_M386=y # CONFIG\_M486 is not set # CONFIG\_M586 is not set # CONFIG\_M586TSC is not set # CONFIG\_M586MMX is not set # CONFIG\_M686 is not set # CONFIG\_MPENTIUMIII is not set # CONFIG\_MPENTIUM4 is not set # CONFIG\_MK6 is not set # CONFIG\_MK7 is not set # CONFIG\_MK8 is not set # CONFIG\_MELAN is not set # CONFIG\_MCRUSOE is not set # CONFIG\_MWINCHIPC6 is not set # CONFIG\_MWINCHIP2 is not set # CONFIG\_MWINCHIP3D is not set # CONFIG\_MCYRIXIII is not set # CONFIG\_MVIAC3\_2 is not set # CONFIG\_X86\_CMPXCHG is not set # CONFIG\_X86\_XADD is not set CONFIG\_X86\_L1\_CACHE\_SHIFT=4 CONFIG\_RWSEM\_GENERIC\_SPINLOCK=y # CONFIG\_RWSEM\_XCHGADD\_ALGORITHM is not set CONFIG\_X86\_PPR0\_FENCE=y # CONFIG\_X86\_F00F\_WORKS\_OK is not set # CONFIG\_X86\_MCE is not set # CONFIG\_TOSHIBA is not set
# CONFIG\_I8K is not set # CONFIG\_MICROCODE is not set CONFIG\_X86\_MSR=y CONFIG\_X86\_CPUID=y CONFIG\_NOHIGHMEM=y

# CONFIG\_HIGHMEM4G is not set # CONFIG\_HIGHMEM64G is not set # CONFIG\_HIGHMEM is not set # CONFIG\_MATH\_EMULATION is not set CONFIG\_MTRR=y # CONFIG\_SMP is not set # CONFIG\_X86\_UP\_APIC is not set # CONFIG\_X86\_UP\_IOAPIC is not set # CONFIG\_X86\_TSC\_DISABLE is not set CONFIG\_X86\_TSC=y # General setup CONFIG\_NET=y CONFIG\_PCI=y # CONFIG\_PCI\_GOBIOS is not set # CONFIG\_PCI\_GODIRECT is not set CONFIG\_PCI\_GOANY=y CONFIG\_PCI\_BIOS=y CONFIG\_PCI\_DIRECT=y CONFIG\_ISA=y CONFIG\_PCI\_NAMES=y CONFIG\_PC1\_NAMES-, # CONFIG\_EISA is not set # CONFIG\_MCA is not set # CONFIG\_HOTPLUG is not set # CONFIG\_PCMCIA is not set # CONFIG\_HOTPLUG\_PCI is not set CONFIG\_SYSVIPC=y # CONFIG\_BSD\_PROCESS\_ACCT is not set CONFIG\_SYSCTL=y CONFIG\_SYSCIL=y CONFIG\_KCORE\_ELF=y # CONFIG\_KCORE\_AOUT is not set # CONFIG\_BINFMT\_AOUT is not set CONFIG\_BINFMT\_ELF=y # CONFIG\_BINFMT\_MISC is not set # CONFIG\_PM is not set # CONFIG\_APM is not set # Memory Technology Devices (MTD) # CONFIG\_MTD is not set # # Parallel port support # CONFIG\_PARPORT=y

CONFIG\_PARPORT\_PC=y CONFIG\_PARPORT\_PC\_CML1=y # CONFIG\_PARPORT\_SERIAL is not set # CONFIG\_PARPORT\_AMIGA is not set # CONFIG\_PARPORT\_MFC3 is not set # CONFIG\_PARPORT\_ATARI is not set

# CONFIG\_PARPORT\_GSC is not set
# CONFIG\_PARPORT\_SUNBPP is not set # CONFIG PARPORT OTHER is not set CONFIG\_PARPORT\_1284=y # Plug and Play configuration # CONFIG PNP=y # CONFIG\_ISAPNP=y # # Block devices # CONFIG\_BLK\_DEV\_FD=y # CONFIG\_BLK\_DEV\_XD is not set # # CONFIG\_PARIDE is not set # CONFIG\_BLK\_CPQ\_DA is not set # # CONFIG\_BLK\_CPQ\_CISS\_DA is not set # CONFIG\_CISS\_SCSI\_TAPE is not set # CONFIG\_BLK\_DEV\_DAC960 is not set # CONFIG\_BLK\_DEV\_UMEM is not set # CONFIG\_BLK\_DEV\_LOOP=y # CONFIG BLK DEV NBD=y # CONFIG\_BLK\_DEV\_RAM is not set # CONFIG\_BLK\_DEV\_INITRD is not set # CONFIG BLK STATS=y # # # Multi-device support (RAID and LVM) # # CONFIG MD is not set # CONFIG BLK DEV MD is not set # CONFIG\_MD\_LINEAR is not set # CONFIG\_MD\_RAID0 is not set # # CONFIG\_MD\_RAID1 is not set # CONFIG MD RAID5 is not set # CONFIG\_MD\_MULTIPATH is not set # # CONFIG\_BLK\_DEV\_LVM is not set # # Networking options CONFIG PACKET=y # CONFIG\_PACKET\_MMAP is not set # CONFIG\_NETLINK\_DEV is not set # CONFIG\_NETFILTER is not set CONFIG\_FILTER=y CONFIG\_UNIX=y CONFIG\_INET=y # CONFIG\_IP\_MULTICAST is not set CONFIG IP ADVANCED ROUTER=y # CONFIG\_IP\_MULTIPLE\_TABLES is not set # CONFIG IP ROUTE MULTIPATH is not set # CONFIG\_IP\_ROUTE\_TOS is not set # CONFIG\_IP\_ROUTE\_VERBOSE is not set # CONFIG IP ROUTE LARGE TABLES is not set CONFIG BLK DEV IDEPCI=y # CONFIG\_IP\_PNP is not set

# CONFIG\_NET\_IPIP is not set
# CONFIG\_NET\_IPGRE is not set # CONFIG INET ECN is not set CONFIG\_SYN\_COOKIES=y # CONFIG\_VLAN\_8021Q is not set # CONFIG\_IPX is not set # CONFIG ATALK is not set # Appletalk devices # CONFIG\_DEV\_APPLETALK is not set # CONFIG DECNET is not set # CONFIG\_BRIDGE is not set # QoS and/or fair queueing # CONFIG\_NET\_SCHED is not set # Network testing # CONFIG NET PKTGEN is not set # Telephony Support # CONFIG PHONE is not set # CONFIG\_PHONE\_IXJ is not set # CONFIG\_PHONE\_IXJ\_PCMCIA is not set # ATA/IDE/MFM/RLL support CONFIG\_IDE=y # IDE, ATA and ATAPI Block devices CONFIG\_BLK\_DEV\_IDE=y # CONFIG BLK DEV HD IDE is not set # CONFIG\_BLK\_DEV\_HD is not set CONFIG\_BLK\_DEV\_IDEDISK=y # CONFIG\_IDEDISK\_MULTI\_MODE is not set # CONFIG\_IDEDISK\_STROKE is not set # CONFIG\_BLK\_DEV\_IDECS is not set CONFIG\_BLK\_DEV\_IDECD=y # CONFIG\_BLK\_DEV\_IDETAPE is not set # CONFIG\_BLK\_DEV\_IDEFLOPPY is not set # CONFIG\_BLK\_DEV\_IDESCSI is not set # CONFIG IDE TASK IOCTL is not set # CONFIG\_BLK\_DEV\_CMD640 is not set # CONFIG BLK DEV CMD640 ENHANCED is not set # CONFIG\_BLK\_DEV\_ISAPNP is not set # CONFIG\_BLK\_DEV\_GENERIC is not set

CONFIG IDEPCI SHARE IRQ=y CONFIG\_BLK\_DEV\_IDEDMA\_PCI=y # CONFIG BLK DEV OFFBOARD is not set # CONFIG\_BLK\_DEV\_IDEDMA\_FORCED is not set # CONFIG IDEDMA PCI AUTO=y # CONFIG\_IDEDMA\_ONLYDISK is not set CONFIG BLK DEV IDEDMA=y # CONFIG IDEDMA PCI WIP is not set # CONFIG\_BLK\_DEV\_ADMA100 is not set # CONFIG\_BLK\_DEV\_AEC62XX is not set # CONFIG\_BLK\_DEV\_ALI15X3 is not set # CONFIG\_WDC\_ALI15X3 is not set # CONFIG BLK DEV AMD74XX is not set # CONFIG\_AMD74XX\_OVERRIDE is not set # CONFIG BLK DEV CMD64X is not set # CONFIG\_BLK\_DEV\_TRIFLEX is not set # CONFIG\_BLK\_DEV\_CY82C693 is not set # CONFIG BLK DEV CS5530 is not set # CONFIG\_BLK\_DEV\_HPT34X is not set # CONFIG HPT34X AUTODMA is not set # CONFIG\_BLK\_DEV\_HPT366 is not set # CONFIG\_BLK\_DEV\_PIIX is not set # CONFIG BLK DEV NS87415 is not set # CONFIG BLK DEV OPTI621 is not set # CONFIG BLK DEV PDC202XX OLD is not set # CONFIG NET SB1000 is not set # CONFIG\_PDC202XX\_BURST is not set # CONFIG BLK DEV PDC202XX NEW is not set # # CONFIG BLK DEV RZ1000 is not set # CONFIG\_BLK\_DEV\_SC1200 is not set # CONFIG\_BLK\_DEV\_SVWKS is not set # CONFIG\_BLK\_DEV\_SIIMAGE is not set # CONFIG BLK DEV SIS5513 is not set # CONFIG BLK DEV SLC90E66 is not set # CONFIG BLK DEV TRM290 is not set CONFIG BLK DEV VIA82CXXX=y # CONFIG\_IDE\_CHIPSETS is not set CONFIG IDEDMA AUTO=y # CONFIG\_IDEDMA\_IVB is not set # CONFIG\_DMA\_NONPCI is not set CONFIG\_BLK\_DEV\_IDE\_MODES=y # CONFIG\_BLK\_DEV\_ATARAID is not set # CONFIG BLK DEV ATARAID PDC is not set # CONFIG\_BLK\_DEV\_ATARAID\_HPT is not set # CONFIG BLK DEV ATARAID SII is not set # SCSI support # # CONFIG\_SCSI is not set # Fusion MPT device support # # CONFIG FUSION is not set # CONFIG\_FUSION\_BOOT is not set # CONFIG\_FUSION\_ISENSE is not set # CONFIG FUSION CTL is not set # CONFIG FUSION LAN is not set

# I20 device support # CONFIG I20 is not set # CONFIG\_I20\_PCI is not set # CONFIG\_I20\_BLOCK is not set # CONFIG\_I20\_LAN is not set # CONFIG\_I20\_SCSI is not set # CONFIG\_I20\_PROC is not set # Network device support # CONFIG\_NETDEVICES=y # # ARCnet devices # # CONFIG ARCNET is not set # CONFIG\_DUMMY is not set # CONFIG BONDING is not set # CONFIG\_EQUALIZER is not set # CONFIG\_TUN is not set # Ethernet (10 or 100Mbit) # CONFIG\_NET\_ETHERNET=y # CONFIG\_SUNLANCE is not set # CONFIG\_HAPPYMEAL is not set # CONFIG SUNBMAC is not set # CONFIG SUNQE is not set # CONFIG SUNGEM is not set # CONFIG\_NET\_VENDOR\_3COM is not set # CONFIG LANCE is not set # CONFIG\_NET\_VENDOR\_SMC is not set # CONFIG\_NET\_VENDOR\_RACAL is not set # CONFIG\_AT1700 is not set # CONFIG DEPCA is not set # CONFIG HP100 is not set # CONFIG\_NET\_ISA is not set CONFIG NET PCI=y # CONFIG\_PCNET32 is not set # CONFIG\_AMD8111\_ETH is not set # CONFIG ADAPTEC STARFIRE is not set # CONFIG\_AC3200 is not set # CONFIG\_APRICOT is not set # CONFIG CS89x0 is not set # CONFIG\_TULIP is not set # CONFIG DE4X5 is not set # CONFIG\_DGRS is not set # CONFIG DM9102 is not set # CONFIG\_EEPR0100 is not set # CONFIG\_EEPR0100\_PI0 is not set
# CONFIG\_E100 is not set # CONFIG LNE390 is not set

# CONFIG FEALNX is not set # CONFIG\_NATSEMI is not set # CONFIG NE2K PCI is not set # CONFIG\_NE3210 is not set # CONFIG\_ES3210 is not set # CONFIG\_8139CP is not set # CONFIG\_8139T00 is not set # # CONFIG\_8139T00\_PI0 is not set # CONFIG\_8139T00\_TUNE\_TWISTER is not set # # CONFIG\_8139T00\_8129\_is not set # CONFIG\_8139\_OLD\_RX\_RESET is not set # CONFIG\_SIS900 is not set # # CONFIG\_EPIC100 is not set # CONFIG\_SUNDANCE is not set # CONFIG\_SUNDANCE\_MMIO is not set # CONFIG\_TLAN is not set # CONFIG\_TC35815 is not set # # CONFIG\_VIA\_RHINE is not set # CONFIG\_VIA\_RHINE\_MMIO is not set # # CONFIG\_WINBOND\_840 is not set # CONFIG\_NET\_POCKET is not set # # Ethernet (1000 Mbit) # # CONFIG\_ACENIC is not set # CONFIG DL2K is not set # CONFIG\_E1000 is not set # CONFIG\_MYRI\_SBUS is not set # CONFIG\_VT=y CONFIG\_VT # CONFIG\_NS83820 is not set # CONFIG\_HAMACHI is not set # CONFIG\_YELLOWFIN is not set # CONFIG\_R8169 is not set # CONFIG\_SK98LIN is not set # CONFIG\_TIGON3 is not set # CONFIG\_FDDI is not set # CONFIG PLIP is not set # CONFIG\_PPP is not set # CONFIG\_SLIP is not set # # Wireless LAN (non-hamradio) # CONFIG\_NET\_RADIO is not set # Token Ring devices # # # CONFIG\_TR is not set # Mice # CONFIG NET FC is not set # # # Wan interfaces # # CONFIG\_WAN is not set # CONFIG\_MK712\_MOUSE is not set # Amateur Radio support #

# CONFIG\_HAMRADIO is not set # IrDA (infrared) support # CONFIG IRDA is not set # ISDN subsystem # CONFIG\_ISDN is not set # Old CD-ROM drivers (not SCSI, not IDE) # CONFIG\_CD\_NO\_IDESCSI is not set # Input core support # CONFIG\_INPUT is not set # CONFIG\_INPUT\_KEYBDEV is not set # CONFIG INPUT MOUSEDEV is not set # CONFIG\_INPUT\_JOYDEV is not set # CONFIG\_INPUT\_EVDEV is not set # Character devices CONFIG\_VT\_CONSOLE=y CONFIG SERIAL=y # CONFIG\_SERIAL\_CONSOLE is not set # CONFIG\_SERIAL\_EXTENDED is not set # CONFIG\_SERIAL\_NONSTANDARD is not set CONFIG\_UNIX98\_PTYS=y CONFIG\_UNIX98\_PTY\_COUNT=256 # CONFIG\_PRINTER is not set # CONFIG\_PPDEV is not set # CONFIG TIPAR is not set # I2C support # CONFIG\_I2C is not set # CONFIG\_BUSMOUSE is not set CONFIG MOUSE=y CONFIG\_PSMOUSE=y # CONFIG\_82C710\_MOUSE is not set # CONFIG\_PC110\_PAD is not set

```
# Joysticks
#
# CONFIG INPUT GAMEPORT is not set
# CONFIG_QIC02_TAPE is not set
# CONFIG_IPMI_HANDLER is not set
# CONFIG_IPMI_PANIC_EVENT is not set  # CONFIG_CRAMF
# CONFIG_IPMI_DEVICE_INTERFACE is not set CONFIG_TMPFS=y
# CONFIG_IPMI_KCS is not set
# CONFIG_IPMI_WATCHDOG is not set
# Watchdog Cards
#
# CONFIG_WATCHDOG is not set
# CONFIG_SCx200_GPI0 is not set
# CONFIG_AMD_RNG is not set
# CONFIG_INTEL_RNG is not set
# CONFIG_AMD_PM768 is not set
# CONFIG_NVRAM is not set
CONFIG_RTC=y
# CONFIG_DTLK is not set
# CONFIG_R3964 is not set
# CONFIG_APPLICOM is not set
# Ftape, the floppy tape device driver
#
# CONFIG_FTAPE is not set
# CONFIG_AGP is not set
# CONFIG_DRM is not set
# CONFIG_MWAVE is not set
# Multimedia devices
#
# CONFIG_VIDE0_DEV is not set
#
# File systems
#
# CONFIG_QUOTA is not set
# CONFIG AUTOFS_FS is not set
# CONFIG_AUTOFS4_FS is not set
# CONFIG_REISERFS_FS is not set
# CONFIG_REISERFS_CHECK is not set
# CONFIG_REISERFS_PROC_INFO is not set
# CONFIG_ADFS_FS is not set
# CONFIG_ADFS_FS_RW is not set
# CONFIG_AFFS_FS_is not set
# CONFIG_HFS_FS is not set
# CONFIG_BEFS_FS is not set
# CONFIG BEFS DEBUG is not set
# CONFIG_BFS_FS is not set
CONFIG_EXT3_FS=y
CONFIG_JBD=y
CONFIG_JBD_DEBUG=y
CONFIG_FAT_FS=y
CONFIG_MSDOS_FS=y
```

# CONFIG UMSDOS FS is not set CONFIG\_VFAT\_FS=y # CONFIG\_EFS\_FS is not set # CONFIG\_JFFS\_FS is not set # CONFIG\_JFFS2\_FS is not set # CONFIG\_CRAMFS is not set CONFIG\_RAMFS=y CONFIG\_IS09660\_FS=y CONFIG\_JOLIET=y CONFIG\_ZISOFS=y # CONFIG\_JFS\_FS is not set # CONFIG\_JFS\_DEBUG is not set # CONFIG\_JFS\_STATISTICS is not set # CONFIG\_MINIX\_FS is not set # CUNFIG\_VXFS\_FS is not set
# CONFIG\_NTFS\_FS is not set
# CONFIG\_NTFS\_FS is not set # CONFIG NTFS RW is not set # CONFIG\_HPFS\_FS is not set CONFIG\_PROC\_FS=y # CONFIG\_DEVFS\_FS is not set # CONFIG\_DEVFS\_MOUNT is not set # CONFIG\_DEVFS\_DEBUG is not set CONFIG\_DEVPTS\_FS=y # CONFIG\_QNX4FS\_FS is not set # CONFIG\_QNX4FS\_RW is not set # CONFIG ROMFS FS is not set CONFIG\_EXT2\_FS=y # CONFIG\_SYSV\_FS is not set # CONFIG\_UDF\_FS is not set # CONFIG\_UDF\_RW is not set # CONFIG\_UFS\_FS is not set # CONFIG UFS FS WRITE is not set # Network File Systems # # CONFIG\_CODA\_FS is not set # CONFIG\_INTERMEZZO\_FS is not set # CONFIG\_NFS\_FS is not set # CONFIG\_NFS\_V3 is not set # CONFIG ROOT NFS is not set CONFIG\_NFSD=y CONFIG\_NFSD\_V3=y # CONFIG\_NFSD\_TCP is not set CONFIG\_SUNRPC=y CONFIG\_LOCKD=y CONFIG\_LOCKD\_V4=y # CONFIG\_SMB\_FS is not set # CONFIG\_NCP\_FS is not set # CONFIG\_NCPFS\_PACKET\_SIGNING is not set # CONFIG\_NCPFS\_IOCTL\_LOCKING is not set # CONFIG\_NCPFS\_STRONG is not set # CONFIG\_NCPFS\_NFS\_NS is not set # CONFIG\_NCPFS\_0S2\_NS is not set # CONFIG\_NCPFS\_SMALLDOS is not set # CONFIG NCPFS NLS is not set # CONFIG\_NCPFS\_EXTRAS is not set

```
# CONFIG NLS_IS08859_6 is not set
CONFIG ZISOFS FS=y
                                          # CONFIG_NLS_IS08859_7 is not set
                                          # CONFIG NLS IS08859 9 is not set
#
# Partition Types
                                          # CONFIG NLS IS08859 13 is not set
#
                                          # CONFIG NLS IS08859 14 is not set
# CONFIG PARTITION ADVANCED is not set
                                          # CONFIG_NLS_IS08859_15 is not set
CONFIG MSDOS PARTITION=y
                                          # CONFIG_NLS_KOI8_R is not set
# CONFIG SMB NLS is not set
                                          # CONFIG NLS KOI8 U is not set
CONFIG NLS=y
                                          # CONFIG NLS UTF8 is not set
#
# Native Language Support
                                          # Console drivers
#
                                          #
CONFIG NLS DEFAULT="iso8859-1"
                                          CONFIG VGA CONSOLE=y
# CONFIG NLS CODEPAGE 437 is not set
                                          # CONFIG_VIDE0_SELECT is not set
# CONFIG_NLS_CODEPAGE_737 is not set
# CONFIG_NLS_CODEPAGE_775 is not set
                                          #
# CONFIG NLS CODEPAGE 850 is not set
                                          # Sound
# CONFIG NLS CODEPAGE 852 is not set
                                          #
# CONFIG NLS CODEPAGE 855 is not set
                                          # CONFIG SOUND is not set
# CONFIG_NLS_CODEPAGE_857 is not set
# CONFIG_NLS_CODEPAGE_860 is not set
                                          #
# CONFIG NLS CODEPAGE 861 is not set
                                          # USB support
# CONFIG NLS CODEPAGE 862 is not set
                                          #
# CONFIG NLS CODEPAGE 863 is not set
                                          # CONFIG USB is not set
# CONFIG_NLS_CODEPAGE_864 is not set
# CONFIG NLS CODEPAGE 865 is not set
                                          #
# CONFIG NLS CODEPAGE 866 is not set
                                          # Bluetooth support
# CONFIG NLS CODEPAGE 869 is not set
                                          #
# CONFIG_NLS_CODEPAGE_936 is not set
                                          # CONFIG_BLUEZ is not set
# CONFIG_NLS_CODEPAGE_950 is not set
# CONFIG_NLS_CODEPAGE_932 is not set
                                          #
# CONFIG NLS CODEPAGE 949 is not set
                                          # Kernel hacking
# CONFIG NLS CODEPAGE 874 is not set
                                          #
# CONFIG NLS IS08859 8 is not set
                                          # CONFIG DEBUG KERNEL is not set
# CONFIG_NLS_CODEPAGE_1250 is not set
# CONFIG NLS CODEPAGE 1251 is not set
                                          #
# CONFIG_NLS_IS08859_1 is not set
                                          # Library routines
# CONFIG_NLS_IS08859_2 is not set
                                          #
# CONFIG_NLS_IS08859_3 is not set
                                          CONFIG ZLIB INFLATE=y
# CONFIG_NLS_IS08859_4 is not set
                                          # CONFIG ZLIB DEFLATE is not set
# CONFIG NLS IS08859 5 is not set
```

# CONFIG\_HIGHMEM4G is not set # Automatically generated by make # CONFIG\_HIGHMEM64G is not set menuconfig: don't edit # CONFIG\_HIGHMEM is not set # CONFIG\_MATH\_EMULATION is not set CONFIG\_MTRR=y CONFIG\_X86=y # CONFIG\_SMP is not set # CONFIG\_X86\_UP\_APIC is not set # CONFIG\_SBUS is not set CONFIG\_UID16=y # CONFIG\_X86\_UP\_IOAPIC is not set # CONFIG\_X86\_TSC\_DISABLE is not set # # Code maturity level options CONFIG\_EXPERIMENTAL=y # General setup # CONFIG\_NET=y CONFIG\_PCI=y # CONFIG\_PCI\_GOBIOS is not set # CONFIG\_PCI\_GODIRECT is not set # Loadable module support # # CONFIG\_MODULES is not set CONFIG\_PCI\_GOANY=y CONFIG\_PCI\_BIOS=y CONFIG\_PCI\_DIRECT=y # CONFIG\_ISA is not set CONFIG\_PCI\_NAMES=y # Processor type and features # CONFIG\_M386=y # CONFIG\_FCI\_NAMES\_y # CONFIG\_EISA is not set # CONFIG\_MCA is not set # CONFIG\_HOTPLUG is not set # CONFIG\_PCMCIA is not set # CONFIG\_HOTPLUG\_PCI is not set CONFIG\_SYSVIPC=y # CONFIG\_BSD\_PROCESS\_ACCT is not # CONFIG\_M486 is not set # CONFIG\_M586 is not set # CONFIG\_M586TSC is not set # CONFIG\_M586MMX is not set # CONFIG\_M686 is not set # CONFIG\_MPENTIUMIII is not set # CONFIG\_MPENTIUM4 is not set # CONFIG\_BSD\_PROCESS\_ACCT is not set # CONFIG\_MK6 is not set CONFIG\_SYSCTL=y CONFIG\_KCORE\_ELF=y CONFIG\_KCORE\_ELF=y # CONFIG\_KCORE\_AOUT is not set # CONFIG\_BINFMT\_AOUT is not set CONFIG\_BINFMT\_ELF=y # CONFIG\_BINFMT\_MISC is not set # CONFIG\_PM is not set # CONFIG\_ACPI is not set # CONFIG\_APM is not set # CONFIG\_MK7 is not set # CONFIG\_MK8 is not set # CONFIG\_MELAN is not set # CONFIG\_MCRUSOE is not set # CONFIG\_MWINCHIPC6 is not set
# CONFIG\_MWINCHIP2 is not set # CONFIG\_MWINCHIP3D is not set # CONFIG\_MCYRIXIII is not set # CONFIG\_MVIAC3\_2 is not set # CONFIG\_X86\_CMPXCHG is not set # CONFIG\_X86\_XADD is not set # Memory Technology Devices (MTD) CONFIG\_X86\_L1\_CACHE\_SHIFT=4 CONFIG\_RWSEM\_GENERIC\_SPINLOCK=y # CONFIG\_MTD is not set # CONFIG\_RWSEM\_XCHGADD\_ALGORITHM is not set # CONFIG\_X86\_PPR0\_FENCE=y # Parallel port support # CONFIG\_X86\_F00F\_WORKS\_OK is not set # # CONFIG\_X86\_MCE is not set # CONFIG\_PARPORT is not set # CONFIG\_TOSHIBA is not set
# CONFIG\_I8K is not set # CONFIG MICROCODE is not set # Plug and Play configuration # CONFIG\_X86\_MSR is not set # # CONFIG\_X86\_CPUID is not set # CONFIG\_PNP is not set # CONFIG\_ISAPNP is not set CONFIG\_NOHIGHMEM=y

# # Block devices # CONFIG\_BLK\_DEV\_FD=y # CONFIG\_BLK\_DEV\_XD is not set # CONFIG\_PARIDE is not set # CONFIG\_BLK\_CPQ\_DA is not set # CONFIG\_BLK\_CPQ\_CISS\_DA is not set # CONFIG\_CISS\_SCSI\_TAPE is not set # CONFIG\_BLK\_DEV\_DAC960 is not set # CONFIG\_BLK\_DEV\_UMEM is not set # CONFIG\_BLK\_DEV\_LOOP is not set CONFIG\_BLK\_DEV\_NBD=y CONFIG\_BLK\_DEV\_RAM=y CONFIG\_BLK\_DEV\_RAM\_SIZE=4096 # CONFIG\_BLK\_DEV\_INITRD is not set # CONFIG BLK STATS is not set # # Multi-device support (RAID and LVM) # # CONFIG\_MD is not set # CONFIG BLK DEV MD is not set # CONFIG\_MD\_LINEAR is not set # CONFIG\_MD\_RAID0 is not set # CONFIG MD RAID1 is not set # CONFIG\_MD\_RAID5 is not set # CONFIG\_MD\_MULTIPATH is not set # CONFIG\_BLK\_DEV\_LVM is not set # Networking options # CONFIG PACKET=y # CONFIG\_PACKET\_MMAP is not set # CONFIG\_NETLINK\_DEV is not set # CONFIG\_NETFILTER is not set # CONFIG\_FILTER is not set CONFIG\_UNIX=y CONFIG\_INET=y # CONFIG IP MULTICAST is not set # CONFIG\_IP\_ADVANCED\_ROUTER is not set CONFIG\_IP\_PNP=y CONFIG\_IP\_PNP\_DHCP=y # CONFIG\_IP\_PNP\_BOOTP is not set # CONFIG\_IP\_PNP\_RARP is not set # CONFIG\_NET\_IPIP is not set # CONFIG\_NET\_IPGRE is not set # CONFIG\_ARPD is not set # CONFIG\_INET\_ECN is not set CONFIG SYN COOKIES=y # CONFIG\_IPV6 is not set # CONFIG\_KHTTPD is not set # CONFIG\_ATM is not set # CONFIG\_VLAN\_8021Q is not set # CONFIG\_IPX is not set # CONFIG\_ATALK is not set

# Appletalk devices # CONFIG\_DEV\_APPLETALK is not set # CONFIG\_DECNET is not set # CONFIG\_BRIDGE is not set # CONFIG\_X25 is not set # CONFIG\_LAPB is not set # CONFIG\_LLC is not set # CONFIG\_NET\_DIVERT is not set # CONFIG\_ECONET is not set # CONFIG\_WAN\_ROUTER is not set # CONFIG\_NET\_FASTROUTE is not set # CONFIG\_NET\_HW\_FLOWCONTROL is not set # QoS and/or fair queueing # # CONFIG NET SCHED is not set # # Network testing # # CONFIG NET PKTGEN is not set # # Telephony Support # # CONFIG\_PHONE is not set # CONFIG\_PHONE\_IXJ is not set # CONFIG PHONE IXJ PCMCIA is not set # ATA/IDE/MFM/RLL support # # CONFIG\_IDE is not set # CONFIG\_BLK\_DEV\_IDE\_MODES is not set # CONFIG\_BLK\_DEV\_HD is not set # SCSI support # # CONFIG SCSI is not set # Fusion MPT device support # # CONFIG\_FUSION is not set # CONFIG\_FUSION\_BOOT is not set # CONFIG\_FUSION\_ISENSE is not set # CONFIG FUSION CTL is not set # CONFIG\_FUSION\_LAN is not set # # IEEE 1394 (FireWire) support (EXPERIMENTAL)

```
#
```

# CONFIG IEEE1394 is not set # I20 device support # # CONFIG\_I20 is not set # CONFIG\_I20\_PCI is not set # CONFIG\_I20\_BLOCK is not set # CONFIG\_I20\_LAN is not set # CONFIG\_I20\_SCSI is not set # CONFIG\_I20\_PROC is not set # Network device support # CONFIG\_NETDEVICES=y # # ARCnet devices # # CONFIG\_ARCNET is not set # CONFIG\_DUMMY is not set # CONFIG\_BONDING is not set # CONFIG EQUALIZER is not set # CONFIG\_TUN is not set # CONFIG\_ETHERTAP is not set # Ethernet (10 or 100Mbit) CONFIG\_NET\_ETHERNET=y # CONFIG SUNLANCE is not set # CONFIG HAPPYMEAL is not set # CONFIG\_SUNBMAC is not set # CONFIG\_SUNQE is not set
# CONFIG\_SUNGEM is not set # CONFIG NET VENDOR 3COM is not set # CONFIG\_LANCE is not set # CONFIG\_NET\_VENDOR\_SMC is not set # CONFIG\_NET\_VENDOR\_RACAL is not set # CONFIG\_HP100 is not set # CONFIG NET ISA is not set CONFIG\_NET\_PCI=y # CONFIG PCNET32 is not set # CONFIG\_AMD8111\_ETH is not set # CONFIG\_ADAPTEC\_STARFIRE is not set # CONFIG\_APRICOT is not set # CONFIG\_CS89x0 is not set # CONFIG\_TULIP is not set # CONFIG\_DE4X5 is not set # CONFIG\_DGRS is not set # CONFIG\_DM9102 is not set # CONFIG\_EEPR0100 is not set # CONFIG\_EEPR0100\_PIO is not set # CONFIG\_E100 is not set # CONFIG\_LNE390 is not set # CONFIG FEALNX is not set # CONFIG\_NATSEMI is not set

# CONFIG NE2K PCI is not set # CONFIG\_NE3210 is not set # CONFIG\_ES3210 is not set # CONFIG\_8139CP is not set # CONFIG\_8139100 1s not set # CONFIG\_8139T00\_PIO is not set # CONFIG\_8139T00\_TUNE\_TWISTER is not set # CONFIG\_8139T00\_8129 is not set # CONFIG\_8139\_OLD\_RX\_RESET is not set # CONFIG\_SIS900 is not set # CONFIG\_EPIC100 is not set # CONFIG\_SUNDANCE is not set # CONFIG\_SUNDANCE is not set # CONFIG\_8139T00 is not set # CONFIG\_SUNDANCE is not set # CONFIG\_SUNDANCE\_MMIO is not set # CONFIG\_TLAN is not set
# CONFIG\_TC35815 is not set
# CONFIG\_VIA\_RHINE is not set
# CONFIG\_VIA\_RHINE is not set # CONFIG\_VIA\_RHINE\_MMIO is not set # CONFIG\_WINBOND\_840 is not set # CONFIG\_NET\_POCKET is not set # Ethernet (1000 Mbit) # # CONFIG\_ACENIC is not set # CONFIG\_DL2K is not set
# CONFIG\_E1000 is not set # CONFIG MYRI SBUS is not set # CONFIG\_NS83820 is not set # CONFIG\_NGOGO20 IS NOT Set # CONFIG\_HAMACHI is not set # CONFIG\_YELLOWFIN is not set # CONFIG\_R8169 is not set # CONFIG\_SK98LIN is not set # CONFIG\_TIGON3 is not set # CONFIG\_FDDI is not set # CONFIG\_HIPPI is not set # CONFIG\_PITP is not set # CONFIG\_PLIP is not set
# CONFIG\_PPP is not set # CONFIG\_SLIP is not set # Wireless LAN (non-hamradio) # # CONFIG\_NET\_RADIO is not set # Token Ring devices # # CONFIG\_TR is not set # CONFIG\_NET\_FC is not set # CONFIG\_RCPCI is not set # CONFIG\_SHAPED is not set # CONFIG\_SHAPER is not set # Wan interfaces # CONFIG\_WAN is not set #

```
# Amateur Radio support
#
# CONFIG HAMRADIO is not set
# IrDA (infrared) support
                                         #
#
# CONFIG_IRDA is not set
#
# ISDN subsystem
#
# CONFIG_ISDN is not set
# Input core support
#
# CONFIG INPUT is not set
# CONFIG_INPUT_KEYBDEV is not set
# CONFIG_INPUT_MOUSEDEV is not set
# CONFIG_INPUT_JOYDEV is not set
                                         #
# CONFIG_INPUT_EVDEV is not set
# Character devices
#
CONFIG VT=y
                                         #
CONFIG VT CONSOLE=y
CONFIG_SERIAL=y
                                         #
# CONFIG_SERIAL_CONSOLE is not set
# CONFIG_SERIAL_EXTENDED is not set
# CONFIG_SERIAL_NONSTANDARD is not set
                                         #
CONFIG UNIX98 PTYS=y
CONFIG_UNIX98_PTY_COUNT=256
                                         #
#
# I2C support
#
# CONFIG_I2C is not set
#
# Mice
#
# CONFIG BUSMOUSE is not set
CONFIG_MOUSE=y
CONFIG_PSMOUSE=y
# CONFIG_82C710_MOUSE is not set
# CONFIG_PC110_PAD is not set
# CONFIG_MK712_MOUSE is not set
# Joysticks
#
# CONFIG INPUT GAMEPORT is not set
# CONFIG_QIC02_TAPE is not set
# CONFIG_IPMI_DEVICE_INTERFACE is not set # CONFIG_CRAMFS is not set
```

# CONFIG IPMI KCS is not set # CONFIG\_IPMI\_WATCHDOG is not set # Watchdog Cards # CONFIG\_WATCHDOG is not set # CONFIG\_SCx200\_GPI0 is not set # CONFIG\_AMD\_RNG is not set # CONFIG\_INTEL\_RNG is not set # CONFIG\_AMD\_PM768 is not set # CONFIG\_NVRAM is not set CONFIG RTC=y # CONFIG\_DTLK is not set # CONFIG\_R3964 is not set # CONFIG APPLICOM is not set # CONFIG\_SONYPI is not set # Ftape, the floppy tape device driver # CONFIG\_FTAPE is not set # CONFIG\_AGP is not set # CONFIG DRM is not set # CONFIG MWAVE is not set # Multimedia devices # CONFIG\_VIDE0\_DEV is not set # File systems # CONFIG QUOTA is not set # CONFIG\_AUTOFS\_FS is not set # CONFIG AUTOFS4 FS is not set # CONFIG\_REISERFS\_FS is not set # CONFIG\_REISERFS\_CHECK is not set # CONFIG\_REISERFS\_PROC\_INFO is not set # CONFIG\_ADFS\_FS is not set # CONFIG ADFS FS RW is not set # CONFIG\_AFFS\_FS is not set # CONFIG HFS FS is not set # CONFIG\_BEFS\_FS is not set # CONFIG\_BEFS\_DEBUG is not set # CONFIG\_BFS\_FS is not set CONFIG\_EXT3\_FS=y CONFIG\_JBD=y CONFIG\_JBD\_DEBUG=y CONFIG\_FAT\_FS=y CONFIG\_MSDOS\_FS=y # CONFIG\_UMSDOS\_FS is not set CONFIG\_VFAT\_FS=y # CONFIG\_EFS\_FS is not set

# CONFIG\_TMPFS is not set
CONFIG\_RAMFS=y
# CONFIG\_SMB\_NLS is not set CONFIG\_IS09660\_FS=y CONFIG\_JOLIET=y CONFIG\_NFS\_F3=y# CONFIG\_NLS\_IS08859\_3 is not setCONFIG\_NFS\_V3=y# CONFIG\_NLS\_IS08859\_4 is not setCONFIG\_ROOT\_NFS=y# CONFIG\_NLS\_IS08859\_5 is not set# CONFIG\_NFSD\_is not set# CONFIG\_NLS\_IS08859\_6 is not set# CONFIG\_NFSD\_V3 is not set# CONFIG\_NLS\_IS08859\_6 is not set# CONFIG\_NFSD\_TCP is not set# CONFIG\_NLS\_IS08859\_9 is not setCONFIG\_SUNRPC=y# CONFIG\_NLS\_IS08859\_13 is not setCONFIG\_LOCKD=y# CONFIG\_NLS\_IS08859\_13 is not set CONFIG\_LOCKD\_V4=y # CONFIG\_NLS\_IS08859\_13 is not set # CONFIG\_SMB\_FS is not set # CONFIG\_NLS\_IS08859\_14 is not set # CONFIG\_NCP\_FS is not set # CONFIG\_NLS\_KOI8\_R is not set # CONFIG\_NCP\_FS\_PACKET\_SIGNIANC # CONFIG\_NCPFS\_PACKET\_SIGNING is not set # CONFIG\_NLS\_UTF8 is not set # CONFIG\_NCPFS\_IOCTL\_LOCKING is not set # CONFIG\_NCPFS\_STRONG is not set # # CONFIG\_NCPFS\_STRONG is not set # # CONFIG\_NCPFS\_NFS\_NS is not set #
CONFIG\_NCPFS\_0S2\_NS is not set #
# CONFIG\_NCPFS\_SMALLDOS is not set #
CONFIG\_NCPFS\_NLS is not set # CONFIG\_VIDE0\_SELECT is not set
# CONFIG\_NCPFS\_EXTRAS is not set # CONFIG\_MDA\_CONSOLE is not set
CONFIG\_ZISOFS\_FS=y CONFIG\_ZISOFS\_FS=y

CONFIG NLS=y CONFIG\_JOLIET=yCONFIG\_JICIET=y## CONFIG\_JFS\_FS is not set# CONFIG\_JFS\_STATISTICS is not set# CONFIG\_MINIX\_FS is not set# CONFIG\_MINIX\_FS\_FS is not set# CONFIG\_NTFS\_FS is not set# CONFIG\_NTFS\_FS is not set# CONFIG\_NTFS\_FS is not set# CONFIG\_NTFS\_FS is not set# CONFIG\_NTFS\_FS is not set# CONFIG\_NTFS\_FS is not set# CONFIG\_NTFS\_FS is not set# CONFIG\_NTFS\_FS is not set# CONFIG\_NTFS\_FS is not set# CONFIG\_DEVFS\_FS\_SCONFIG\_DEVFS\_FS=yCONFIG\_DEVFS\_FS=y# CONFIG\_DEVFS\_FS=y# CONFIG\_DEVFS\_MOUNT=y# CONFIG\_ONX4FS\_FS is not set# CONFIG\_ONX4FS\_FS is not set# CONFIG\_ONX4FS\_FS is not set# CONFIG\_NTFG\_SYSV\_FS is not set# CONFIG\_UPF\_FS=s is not set# CONFIG\_UPF\_FS is not set# CONFIG\_UPF\_FS is not set# CO # CONFIG\_NLS\_CODEPAGE\_074 IS NOT Set
# CONFIG\_NLS\_IS08859\_8 is not set
# CONFIG\_CODA\_FS is not set
# CONFIG\_INTERMEZZO\_FS is not set
# CONFIG\_NLS\_IS08859\_1 is not set
# CONFIG\_NFS\_FS=y
CONFIG\_NLS\_IS08859\_3 is not set
# CONFIG\_NLS\_IS08859\_3 is not set
# CONFIG\_NLS\_IS08859\_3 is not set
# CONFIG\_NLS\_IS08859\_3 is not set
# CONFIG\_NLS\_IS08859\_3 is not set
# CONFIG\_NLS\_IS08859\_3 is not set
# CONFIG\_NLS\_IS08859\_3 is not set
# CONFIG\_NLS\_IS08859\_3 is not set
# CONFIG\_NLS\_IS08859\_3 is not set
# CONFIG\_NLS\_IS08859\_3 is not set
# CONFIG\_NLS\_IS08859\_3 is not set
# CONFIG\_NLS\_IS08859\_3 is not set
# CONFIG\_NLS\_IS08859\_3 is not set
# CONFIG\_NLS\_IS08859\_3 is not set
# CONFIG\_NLS\_IS08859\_3 is not set
# CONFIG\_NLS\_IS08859\_3 is not set
# CONFIG\_NLS\_IS08859\_3 is not set
# CONFIG\_NLS\_IS08859\_3 is not set
# CONFIG\_NLS\_IS08859\_3 is not set
# CONFIG\_NLS\_IS08859\_3 is not set
# CONFIG\_NLS\_IS08859\_3 is not set
# CONFIG\_NLS\_IS08859\_3 is not set
# CONFIG\_NLS\_IS08859\_3 is not set
# CONFIG\_NLS\_IS08859\_3 is not set
# CONFIG\_NLS\_IS08859\_3 is not set
# CONFIG\_NLS\_IS08859\_3 is not set
# CONFIG\_NLS\_IS08859\_3 is not set
# CONFIG\_NLS\_IS08859\_3 is not set
# CONFIG\_NLS\_IS08859\_3 is not set
# CONFIG\_NLS\_IS08859\_3 is not set
# CONFIG\_NLS\_IS08859\_3 is not set
# CONFIG\_NLS\_IS08859\_3 is not set
# CONFIG\_NLS\_IS08859\_3 is not set
# CONFIG\_NLS\_IS08859\_3 is not set
# CONFIG\_NLS\_IS08859\_3 is not set
# CONFIG\_NLS\_IS08859\_3 is not set
# CONFIG\_NLS\_IS08859\_3 is not set
# CONFIG\_NLS\_IS08859\_3 is not set
# CONFIG\_NLS\_IS08859\_3 is not set
# CONFIG\_NLS\_IS08859\_3 is not set
# CONFIG\_NLS\_IS08859\_3 is not set
# CONFIG\_NLS\_IS08859\_3 is not set
# CONFIG\_NLS\_IS08859\_3 is not set
# CONFIG\_NLS\_IS08859\_3 is not set
# CONFIG\_NLS\_IS08859\_3 is not set
# CONFIG\_NLS\_IS08859\_3 is not set
# CONFIG\_NLS\_IS08859\_3 is not set
# CONFIG\_NLS\_IS08859\_3 is not set
# CONFIG\_NLS\_IS08859\_3 is not set
# CONFIG\_NLS\_IS08859\_3 is not set
# CONFIG\_NLS\_IS08859\_3 is not set
# CONFIG\_NLS\_IS08859\_3 is not set
# CONFIG\_NLS\_IS08859\_3 is not set
# CONFIG\_NLS\_IS0839\_3 is not set
# CONFIG\_NLS\_IS0839\_3 i # Frame-buffer support # CONFIG FB is not set

- # Partition Types
- # CONFIG\_PARTITION\_ADVANCED is not set

# # Sound # # Kernel hacking # # CONFIG\_SOUND is not set # # CONFIG\_DEBUG\_KERNEL is not set # # USB support # # # Library routines # CONFIG\_USB is not set # CONFIG\_ZLIB\_INFLATE=y # CONFIG\_ZLIB\_DEFLATE is not set # # Bluetooth support # # CONFIG\_BLUEZ is not set